# EmployerAccess<sup>SM</sup> Online User Manual

Colorado and Nevada Large Groups

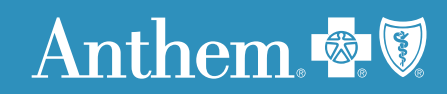

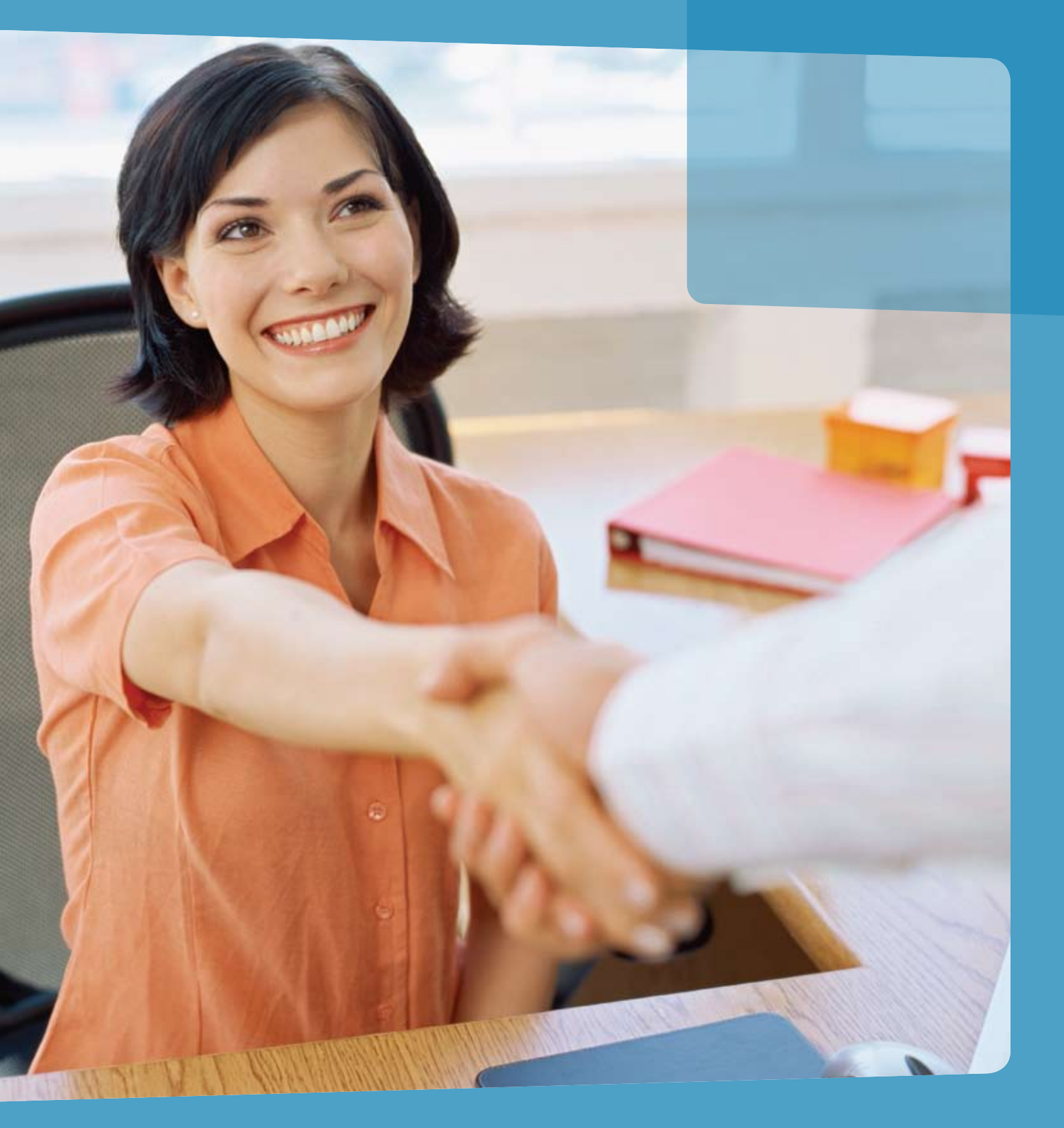

## **Table of Contents**

| Introduction to EmployerAccess      | page 4  |
|-------------------------------------|---------|
| Getting Started                     | page 5  |
| New Enrollment                      | page 7  |
| Entering a Probationary Period      | page 8  |
| Add Dependents                      | page 9  |
| Select Coverage                     | page 10 |
| Life Coverage                       | page 11 |
| Assign Coverage                     | page 12 |
| Other Coverage                      | page 14 |
| How to Correct an ID                | page 15 |
| Existing Member Maintenance         | page 16 |
| Employee Dependent Details          | page 17 |
| Add or Re-Enroll Dependent(s)       | page 18 |
| Add Coverage                        | page 19 |
| Change Coverage                     | page 20 |
| Cancel Coverage                     | page 21 |
| Re-Enrollment                       | page 22 |
| Reinstate                           | page 23 |
| Edit Personal Information           | page 24 |
| Request ID Card                     | page 25 |
| Life and Disability                 | page 26 |
| Initiate Claim                      | page 27 |
| Employee Disability Claim Status    | page 30 |
| Disability Claims Statistics        | page 31 |
| Employee Life Claim Status          | page 32 |
| Life Claim Statistics               | page 33 |
| Frequently Asked Questions – Claims | page 34 |

| Group Function                       | page 36 |
|--------------------------------------|---------|
| Pending Activity                     | page 37 |
| Group Billing                        | page 38 |
| Invoice Details                      | page 39 |
| Invoice/Membership Details           | page 40 |
| Pay Online                           | page 41 |
| Frequently Asked Questions – General | page 42 |

## Introduction

### EmployerAccess at anthem.com – your one-stop health management Web portal.

Anthem Blue Cross and Blue Shield is making it easier for you to do business with us. In addition to the helpful resources already available at anthem.com, our online transaction service, EmployerAccess, has been updated to provide:

- Enhanced content
- Improved availability
- Faster response times
- Ability to pay online
- And a clean new look!

We've added Life and Disability management, which allows you to manage more at your convenience.

The new EmployerAccess offers you even more control over employee information, Life claim information and accuracy. Error messages signal missing or incomplete information, and electronic prompts guide you from one step to the next.

This manual offers step-by-step instructions on how to use EmployerAccess effectively.

If you have specific questions, refer to the Table of Contents or the FAQs page in the back of the manual.

## **Getting Started**

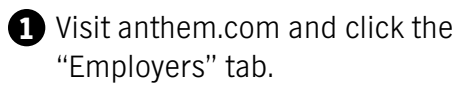

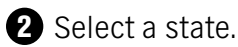

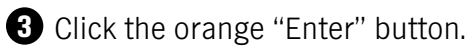

- Click on the EmployerAccess -Groups of 51+ link.
- **5** Click on the orange "Login" button.

Enter your User ID and case-sensitive password.

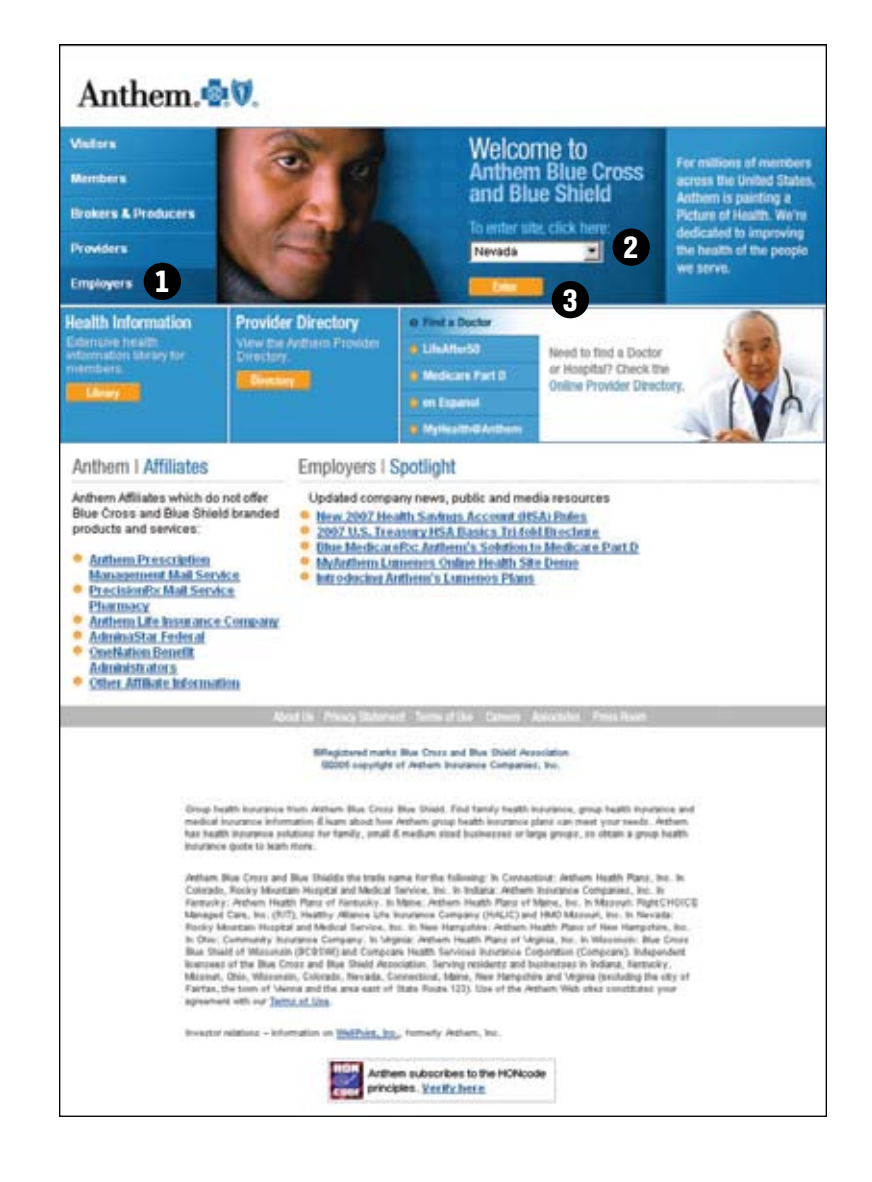

### TIP:

You can navigate EmployerAccess using tabs or "breadcrumbs." What are breadcrumbs? Hansel and Gretel used the real thing to mark their trail. EmployerAccess marks your trail electronically. Below the tabs are the titles of pages you've visited, which appear as links. These are called breadcrumbs, and they show you where you've been. If you want to get back to any one of them, just click the link.

The Membership main page is called EmployerAccess Overview. Think of it as homebase. Here you can start the enrollment process for new employees (subscribers), access pending activity, perform a search for a current subscriber, or navigate easily using the tabs at the top.

- Tabs to Employer Details, Billing, Forms, Reports and Profile are embedded at the top. They give you quick access to any of these screens.
- 2 EmployerAccess Overview displays your pending activity. To access all your pending activity, click "View All" tab on the right.
- Resume or delete pending activity using the hyperlinks to the right of the specific activity. All incomplete work is automatically saved in Pending Activity.

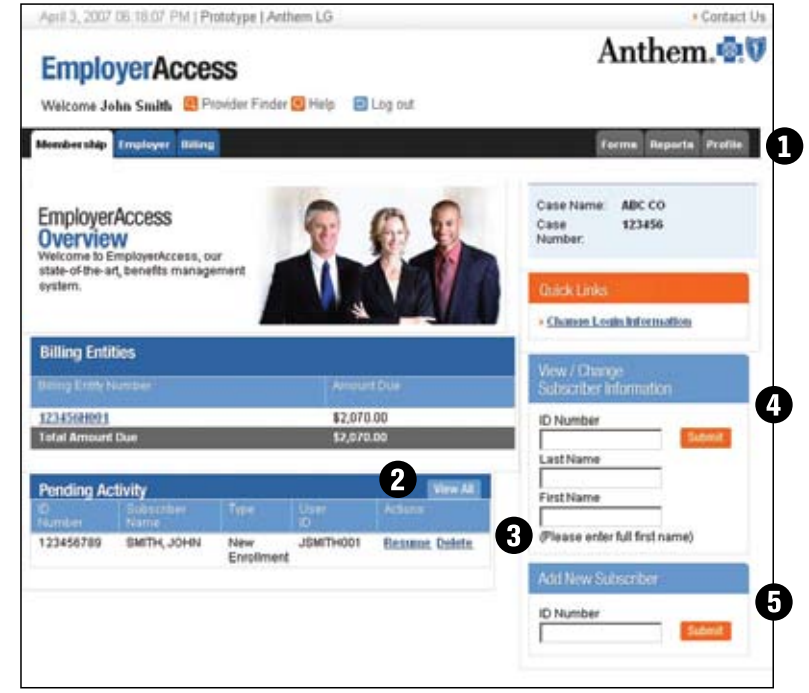

### Note: You can also access pending activity from the "Reports" tab.

- To access benefit information or make changes to a current employee's benefits, enter the Member ID number (typically the Social Security Number) or Health Care Identifier (HCID) in the blank box under "View/Change Member Information," then click "Submit." You can also reach the information by entering the last and first name, then clicking "Submit."
- To add a new employee, enter the Member ID number (typically the Social Security Number) in the blank box under "Add New Subscriber," then click "Submit."

The first page in the new enrollment process, "Member Information," will appear.

## **New Enrollment**

### TIP:

Steps are numbered to tell you where you are in the enrollment process. All steps must be completed before an employee is enrolled. If at any time you click "Save and Exit," your work will be saved in Pending Activity. Once you've completed the steps, a message bar will appear on the Overview page, letting you know you have successfully completed the transaction.

### Step 1. Member Information

This is the beginning page to start the enrollment process.

- To enroll an employee (subscriber), enter the requested information into each blank box, or field. Fields with red arrows (>>) beside them indicate required information.
- If the employee has dependents to enroll, click "Add Dependent."
- 3 If there are no dependents to enroll, click "Continue."

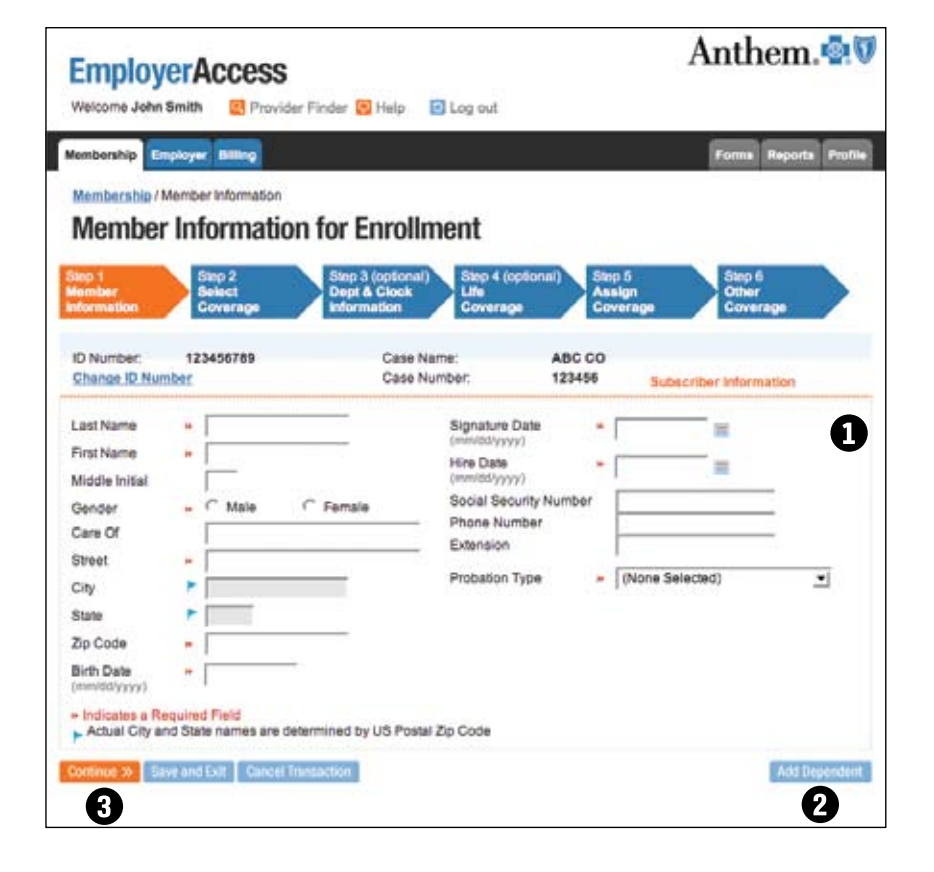

### TIP:

If you did not complete all required information, an error message will appear telling you which field needs to be completed. You won't be able to continue to the next screen until completing the required fields.

### Member Information (Entering a Probationary Period)

- If you have only one probationary period, the effective date of coverage is calculated based on the date entered in the "Hire Date" field.
- If you have multiple probationary periods (i.e., an exempt employee is eligible for coverage on the first day of the month following date of hire, and a non-exempt employee is eligible for coverage on the first day of the month following completion of three months of continuous employment – see note below), click the drop-down box for "Probation Type" and select the appropriate type. The employee's effective date of coverage will be calculated based on the "Hire Date" and the "Probation Type."
- 3 If the employee has dependents to enroll, click "Add Dependent."
- If the employee does not have dependents to enroll, click "Continue."

Note: Employees must meet eligibility requirements and satisfy their waiting period (referred to as probationary period) as defined in your Group Master Application.

| EmployerAc                                                                                                    | cess                    |                            |                  | Anthe                    | em.🐏            |
|----------------------------------------------------------------------------------------------------|-------------------------|----------------------------|------------------|--------------------------|-----------------|
| Welcome John Smith                                                                                                    | Provider Finder         | Help 🖸 Log out             |                  |                          |                 |
| fembership Employer Bi                                                                                                    | ling                    |                            |                  | Farms                    | laporta Profile |
| Membership / Member Inf                                                                                                    | ormation                |                            |                  |                          |                 |
| Member Infor                                                                                                    | mation for              | Enrollment                 |                  |                          |                 |
| mornioer innon                                                                                                    | induonitoi              | Linoimon                   |                  |                          |                 |
| Rep 1 Step 2                                                                                                    | 5300                    | 3 (optional) Step 4 (      | optional) Star   | 5 Step 6                 |                 |
| dormation Gove                                                                                                    | rege kitte              | mation Govera              | Cov              | erage Covera             |                 |
|                                                                                                    | 100                     |                            |                  |                          |                 |
| Change ID Number                                                                                                    | 789                     | Case Name:<br>Case Number: | ABC CO<br>123456 | C. the other information | aliana i        |
|                                                                                                    |                         |                            |                  | and a real of the second | severa /        |
| LastName =                                                                                                    |                         | Signature                  | Date =           | =                        |                 |
| First Name +                                                                                                    |                         | Hire Date                  | - 1              |                          | ,               |
| Viddle Inital                                                                                                    | ere entre entre         | (mm/dd/yy                  | rr)              |                          |                 |
| Dender • 🚺                                                                                                    | Aale C Fema             | le Social Se               | curity Number    |                          | -               |
| Care Of                                                                                                    |                         | Extension                  |                  |                          | -               |
| Street -                                                                                                    |                         | Bookatine                  | Tree             | Place Relation           | 6               |
| City 🟲                                                                                                    |                         | Probavon                   | (ype             | (result selected)        |                 |
| State F                                                                                                    |                         |                            |                  |                          |                 |
| Dp Code =                                                                                                    |                         |                            |                  |                          |                 |
| Birth Date =                                                                                                    |                         |                            |                  |                          |                 |
| Actual City and State na                                                                                                    | d<br>mes are determined | by US Postal Zp Code       |                  |                          |                 |
| STREET, STREET, STREET | Station Landstown       |                            |                  | 1.14                     |                 |
| Sale and the                                                                                                    | Carrier Homeschen       |                            |                  | 1.1                      |                 |
| 4                                                                                                    |                         |                            |                  |                          | 3               |

### Step 1. Members (Add Dependents)

This step is applicable only if you want to add dependents to the employee's benefits. This option is only available for new enrollees. If adding dependents to an existing subscriber, please see Add or Re-Enroll Dependent(s) on page 18.

Fields requesting dependent information appear below the employee information. Complete the information and click "Add Another Dependent" for each dependent to enroll.

2 Otherwise, click "Continue."

| Employer                                                                                                    | Access                                            |                            |                                                                                                    |                                | Anth              | nem.🔮                   |
|----------------------------------------------------------------------------------------------------|---------------------------------------------------|----------------------------|----------------------------------------------------------------------------------------------------|--------------------------------|-------------------|-------------------------|
| weicome John Smit                                                                                                    | th 📴 Provider P                                   | inder 🖻 Help               | Log out                                                                                                    |                                | Forma             | Reports Pro             |
| Membership / Mem<br>Member In<br>Ing 1<br>Ing 1                                                                                                    | ber Information<br>Iformation<br>Step 2<br>Select | for Enrolli                | ment<br>Step 4 (optional<br>Liffe                                                                                                | I) Step 5<br>Assign            | Step<br>Other     |                         |
| D Number: 1<br>Change ID Number                                                                                                    | 00505153                                          | Case N<br>Case N           | Coverage<br>lame:<br>lumber;                                                                                                    | ABC CO<br>123456               | Subscriber Inform | nation                  |
| Lest Name -<br>First Name -<br>Middle Initial<br>Gender -<br>Care Of<br>Street -<br>City -<br>State -<br>Zip Code -<br>Birth Date -<br>(mm/ddf/yyyy) -<br>Indicates a Requint<br>Actual Ofly and St | Male Male Male Male Male Male Male Male           | Female<br>mined by US Post | Signature Date<br>(mmitol/yyyy)<br>Hire Date<br>(mmidol/yyy)<br>Social Security N<br>Phone Number<br>Extension<br>Probation Type | *  <br>*  <br>umber  <br>* (No | ne Selected)      | -                       |
| Jependent Informa<br>,ast Name + S<br>First Name + (                                                                                                    | mith                                              | -                          | Birth Date<br>(mm/dd/yyyy)                                                                                                    | •                              |                   |                         |
| Middle Initial<br>Gender + C                                                                                                    | Male C Female                                     |                            | Dependent Stal<br>Social Security<br>Number                                                                                      | us (None                       | Selected)         | -                       |
| Include Depend<br>Indicates a Require<br>Antinue S Save an                                                                                                    | fent To<br>od Fiold<br>dEtal Casselland           | tally Disabled             | ┌─ Full Time                                                                                                    | Student                        | I IRS Depen       | ndent<br>Another Depend |

### Step 2. Select Coverage

Use this screen to select coverage for employees (subscribers) and, if applicable, dependents.

- To complete this step, simply click the drop-down arrow and select the appropriate medical, vision, life, disability and/or dental coverage.
- 2 When finished, click "Continue."

| Employer                              | Access                 | der 🛛 Hele 🖸 Les est       |                     | Anthem.                                  |
|---------------------------------------|------------------------|----------------------------|---------------------|------------------------------------------|
| embership Employ                      | er Billing             | der 🔤 Help 🔛 Log out       |                     | Forms Reports Pro                        |
| Membership / Mem                      | ber Information / Sele | d Coverage                 |                     |                                          |
| Coloct Cou                            | orago for Er           | vallmont                   |                     |                                          |
| Select COV                            | eraye ioi ci           | TOUTIENT                   |                     |                                          |
| lap 1                                 | Step 2                 | Step 3 (optional) Step 4 ( | optional) Step 5    | Step 6                                   |
| dormation                             | Goverage               | Information Covera         | ga Covera           | other<br>Coverage                        |
|                                       |                        |                            |                     |                                          |
| D Number:                             | 123456789              | Case Name:<br>Case Number: | 123456              | Coverage Information                     |
|                                       |                        |                            |                     | 0-0-010-00-00-00-00-00-00-00-00-00-00-00 |
| Effective Date                        | 04/06/2006             | Depa                       | tment Number        |                                          |
| Signature Date                        | 03/06/2006             | Clock                      | Number              |                                          |
|                                       |                        | Apply                      | To All Coverages IV |                                          |
| Select Coverage                       |                        |                            |                     |                                          |
| Medical Coverage                      |                        |                            |                     |                                          |
| (None Selected)                       |                        |                            |                     |                                          |
|                                       |                        |                            |                     | 1                                        |
| (None Selected)                       |                        |                            | *                   |                                          |
| 00                                    |                        |                            |                     |                                          |
| Vision Coverage                       |                        |                            |                     |                                          |
| (None Selected)                       |                        |                            | <u> </u>            |                                          |
| Flexible Spending                     | Account                |                            |                     |                                          |
| (None Selected)                       |                        |                            | -                   |                                          |
|                                       | and an Annual          |                            |                     |                                          |
| (None Selected)                       | pending Account        |                            | -                   |                                          |
| • 6.380 APR 04 345 P                  |                        |                            | 1.775               |                                          |
| Basic/Dependent L                     | ife Coverage           |                            | 1                   |                                          |
| (maria selected)                      |                        |                            | -                   |                                          |
| Accidental Death a                    | nd Dismemberment Co    | verage                     |                     |                                          |
| (None Selected)                       |                        |                            | -                   |                                          |
| Supplemental Life                     | Coverage               |                            |                     |                                          |
| (None Selected)                       |                        |                            |                     |                                          |
|                                       |                        |                            |                     |                                          |
| Supplemental Accid<br>(None Selected) | Sental Death and Dism  | emberment Coverage         | •                   |                                          |
|                                       |                        |                            |                     |                                          |
|                                       |                        |                            |                     |                                          |
| ontinue 20 K Prev                     | tous Save and Ext      | Gancel Transaction         |                     |                                          |
|                                       |                        |                            |                     |                                          |

### Life Coverage

 Enter information in the appropriate fields as needed, e.g., salary and/or benefit value.

**2** When finished, click "Continue".

| Employer                      | Access                                                                                                    |                                                                                                    |                                |                 | Anthe                       | <b>m</b> .🗳 |
|-------------------------------|----------------------------------------------------------------------------------------------------|----------------------------------------------------------------------------------------------------|--------------------------------|-----------------|-----------------------------|-------------|
| Velcome John Smit             | n 💽 Provider Fi                                                                                                    | nder 🔂 Help 🛛 🖸 Log out                                                                                                    |                                |                 | Torona Dav                  | erta Pre    |
| dembership / blem             | ber Information / Sel                                                                                                    | ect Coverage /Dept & Clock )                                                                                                    | nformation / Life Co           | rerage          | THE REP                     |             |
| ife Covera                    | age                                                                                                    |                                                                                                    |                                |                 |                             |             |
| ender<br>ternation            | Select<br>Coverage                                                                                                    | Step 3 (options)<br>Depi & Clock<br>Information                                                                                                    | age Step                       | 5<br>jn<br>rage | Step 6<br>Other<br>Coverage |             |
| Subscriber Name:<br>D Number: | JOHN SMITH<br>123456789                                                                                                    | Case Name:<br>Case Number:                                                                                                    | ADC CO<br>123456               |                 |                             |             |
| Possible benefit              | reduction due to age                                                                                                    | . Mease rater to your certific                                                                                                    | ate booklet.                   |                 |                             |             |
| asic Dependent Li             | fe                                                                                                    |                                                                                                    |                                |                 |                             |             |
| Selected Coverage             | TVE (1234560021)                                                                                                    | Subscriber Annual Salary                                                                                                    |                                |                 |                             |             |
|                               |                                                                                                    | Subscriber                                                                                                    | Spouse                         |                 | Child(ren)                  |             |
|                               |                                                                                                    | 1.000                                                                                                    | Benefit Value<br>\$5,000       | Ŧ               | \$10,000                    | Ŧ           |
| Minimum Benefit A             | wit/PCT:                                                                                                    | Maximum                                                                                                    | Benefit Amt / PCT:             |                 |                             | 0           |
| \$0<br>ny benefit amount (    | over \$ 100,000 will re                                                                                                    | \$200,000<br>quire evidence of insurability.                                                                                                    | on a dhina far anna a sach a f |                 |                             | U           |
| ramity members a              | impunt of insurance r                                                                                                    | nay not exceed 50% of the sut                                                                                                    | ascriber's amount of           | coverage        | K.                          |             |
| Selected Coverage             | of Casardan Section                                                                                                    | Subscriber Annual 1                                                                                                    | Ralary                         |                 |                             |             |
| ADD-ACTIVE (1234)             | 560018)                                                                                                    |                                                                                                    |                                |                 |                             |             |
|                               |                                                                                                    | Subscriber Benefit 1.000                                                                                                    | Value                          |                 |                             |             |
| Minimum Benefit A             | unt/PCT:                                                                                                    | Maximum I<br>\$200.000                                                                                                    | Benefit Amt / PCT:             |                 |                             |             |
| ny benefit amount             | over \$ 100,000 will re                                                                                                    | quire evidence of insurability.                                                                                                    |                                |                 |                             |             |
| applemental Life              |                                                                                                    |                                                                                                    |                                |                 |                             |             |
| Selected Coverage             | CTR/E (1234560023)                                                                                                    |                                                                                                    |                                |                 |                             |             |
| AND PROPERTY OF               | STORE TE STORE AND AND A                                                                                                    | Subscriber Benefit                                                                                                    | Value                          |                 |                             |             |
|                               |                                                                                                    | \$10,000                                                                                                    | *                              |                 |                             |             |
| ny benefit amount             | over \$ 100,000 will re                                                                                                    | quire evidence of insurability.                                                                                                    |                                |                 |                             |             |
| Supplemental Accie            | lental Death and Dis                                                                                                    | nemberment                                                                                                    |                                |                 |                             |             |
| Selected Coverage             | (1234568824)                                                                                                    |                                                                                                    |                                |                 |                             |             |
| Contraction of the            |                                                                                                    | Subscriber Benefit                                                                                                    | Value                          |                 |                             |             |
|                               |                                                                                                    | \$10,000                                                                                                    | •                              |                 |                             |             |
| wy benefit amount             | over \$ 100,000 will re                                                                                                    | quire evidence of insurability.                                                                                                    |                                |                 |                             |             |
| ndicates a Require            | d Field                                                                                                    |                                                                                                    |                                |                 |                             |             |
|                               | and the second second s | and the second second se |                                |                 |                             |             |

### Step 3. Assign Coverage

The following screen appears if provider information is not required (e.g., for PPO medical plan).

You have two options when enrolling an employee's dependents:

• Either check the box to enroll all dependents in selected benefits...

- **2** Or, if individual dependents should be enrolled in a specific benefit plan, simply check the corresponding box to select coverage for that member.
- **3** This screen displays the employee's benefit selections. If you missed something or selected the wrong benefit plan, you can go back by clicking "Previous."
- 4 If everything looks right, click "Continue."

| embership Employer                  | Billing                                                                                                    |                            |                      | Form              | na Reporta Pro       |
|-------------------------------------|----------------------------------------------------------------------------------------------------|----------------------------|----------------------|-------------------|----------------------|
| Membership / Employe<br>Assign Cove | race                                                                                                    | d Dependents / Assig       | n Coverage           |                   |                      |
| aleg 1<br>Add Dependent's           | Step 7<br>Assign Coverage                                                                                                    | Step 3<br>Other Coverage   |                      |                   |                      |
| Subscriber Name:<br>IO Number:      | JOHN SMITH<br>123456789                                                                                                    | Case Name:<br>Case Number: | ABC CO<br>123456 Cr  | overage Assignmen | t Options            |
| Enroll all members                  | being added to each cover                                                                                                    | rage selected              |                      |                   |                      |
| Medical Coverage                    |                                                                                                    |                            |                      |                   |                      |
| PP0                                 | and the second second s |                            | and the state of the | The second second |                      |
| lame                                | Reisbonsh                                                                                                    | ip Gender                  | Birth Date           | Effective Date    | Cover This<br>Member |
| OHN SMITH                           | Subscribe                                                                                                    | r Male                     | 01/01/1970           | 02/01/2005        | P                    |
| IANE SMITH                          | Student                                                                                                    | Female                     | 01/02/1983           | 02/01/2005        | P                    |
| IANE SMITH                          | Spouse                                                                                                    | Female                     | 05/01/1973           | 02/01/2006        | <del>ا</del> ت       |
| Dental Coverage                     |                                                                                                    |                            |                      |                   |                      |
| ANTHEM BLUE DE                      | NTAL PPO                                                                                                    |                            |                      |                   |                      |
| lame                                | Relationsh                                                                                                    | ip Gender                  | Birth Date           | Effective Date    | Gover This<br>Member |
| IOHN SMITH                          | Subscribe                                                                                                    | r Male                     | 01/01/1970           | 02/01/2006        | P                    |
| IANE SMITH                          | Student                                                                                                    | Female                     | 01/02/1983           | 02/01/2006        | [w <sup>1</sup>      |
| and the second second               | Robuse                                                                                                    | Female                     | 05/01/1973           | 02/01/2005        | F                    |

### Step 3a. Assign Coverage

The following screen appears if provider information is required (e.g., for HMO medical plan).

 A. Enrolls subscriber and all dependents in selected coverage.

**B.** Enrolls subscriber and all dependents with the same medical Primary Care Physician (PCP).

**C.** Allows the system to pick a medical PCP for all members.

**2** A. Enter a provider for each member.

**B.** Allows the system to pick a medical PCP for each individual family member.

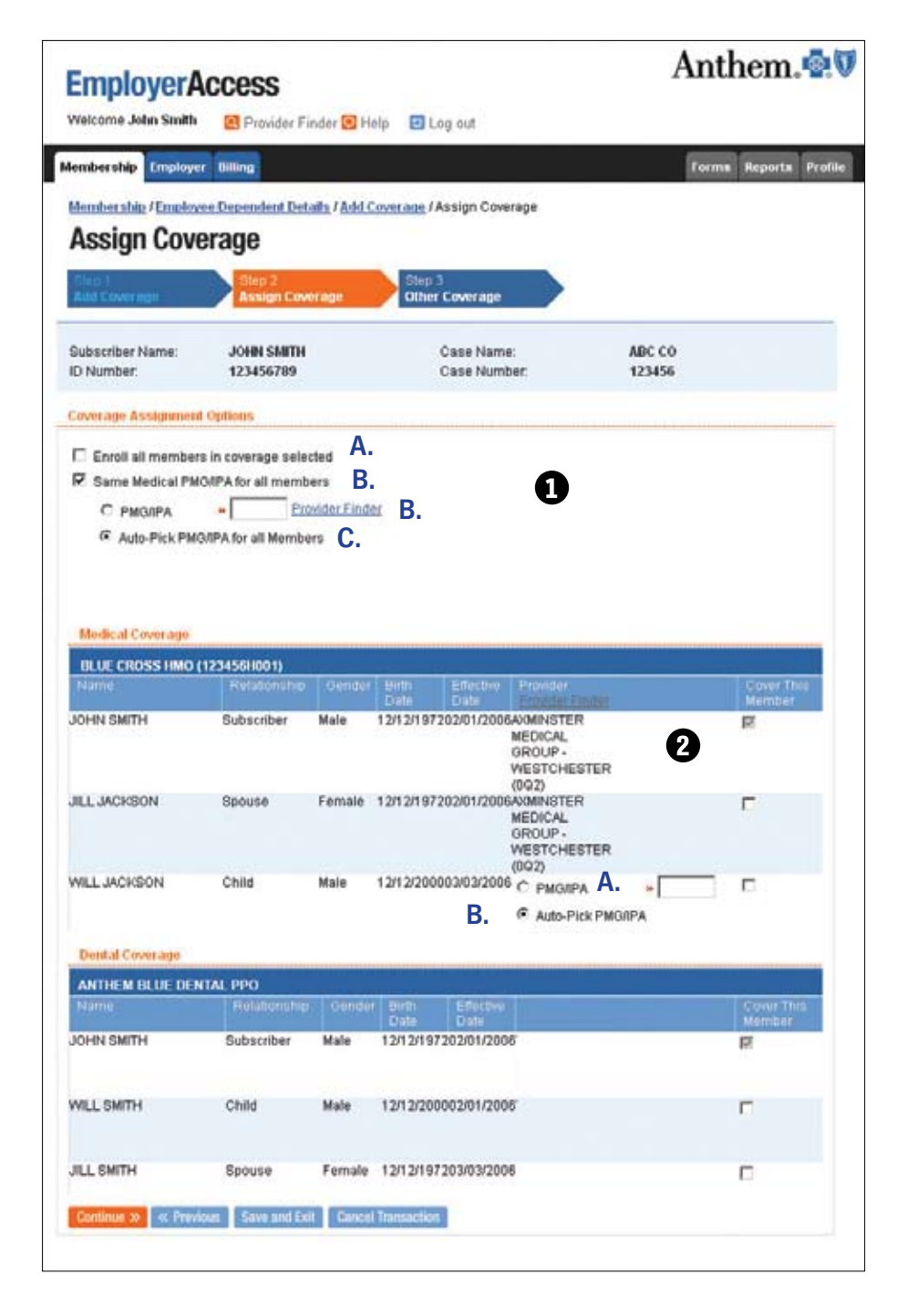

### Step 4. Other Coverage

This is the final screen in the new enrollment process.

- 1 Indicate "Yes" or "No" by clicking the corresponding circle.
- 2 Clicking "No" to this question will automatically activate "No" in the corresponding check boxes below.
- 3 Clicking "No" to this question will automatically activate "No" in the corresponding check boxes below.
- This is the last step in the enrollment process. Click "Submit" to complete the new enrollment.
  - Note: Prior coverage information is not needed for an HMO product.

| Contraction of the second                                                                                                    | ayer Alling                                                                                                    |                                                              |                                                                                                    |                                                          | Forms Reports                          |
|----------------------------------------------------------------------------------------------------|----------------------------------------------------------------------------------------------------|--------------------------------------------------------------|----------------------------------------------------------------------------------------------------|----------------------------------------------------------|----------------------------------------|
| Membership / Me                                                                                                    | mber Information / Selec                                                                                                    | ct Coverage / Dept & Clock                                   | Information / L                                                                                                    | He Covers                                                | ege / Assign Coverage /                |
| Other Cov                                                                                                    | verage for En                                                                                                    | rollment                                                     |                                                                                                    |                                                          |                                        |
| imp 1<br>kensber                                                                                                    | Sito 2<br>Setuat                                                                                                    | Step 3 (optional) Step<br>Dept & Clock                       | 4 paperunistis                                                                                                    | Sep 5<br>Asstan                                          | Step 6<br>Other                        |
| farmation /                                                                                                    | Gaverage                                                                                                    | Information Gave                                             | rage                                                                                                    | Guverage                                                 | Coverage                               |
| Subscriber Name:                                                                                                    | JOHN SMITH                                                                                                    | Case Name:                                                   | ABC                                                                                                    | 0                                                        |                                        |
| D Number;                                                                                                    | 123456789                                                                                                    | Case Number;                                                 | 12345                                                                                                    | 6                                                        | Other Coverage                         |
| Does any member<br>Cryes CNO<br>Does any member<br>Cryes CNO<br>Does any member<br>Cryes CNO<br>Indicates a Requ                                                                                                    | being added have other<br>being added have prior<br>being added have Medi<br>ured Field                                                                        | coverage?<br>coverage?<br>care coverage?                     | omation                                                                                                    |                                                          |                                        |
| Does any member<br>Yes No<br>Does any member<br>Yes No<br>Does any member<br>Yes No<br>Indicates a Requ                                                                                                    | being added have other<br>being added have prior<br>being added have Medi<br><b>cred Fie</b> ld                                                                | coverage?<br>coverage?<br>care coverage?<br>Subscriber Int   | ormation                                                                                                    |                                                          |                                        |
| Does any member<br>Yes No<br>Does any member<br>Yes No<br>Does any member<br>Ooes any member<br>Yes No<br>Indicates a Required<br>Name<br>Relationship                                                                                                    | being added have other<br>being added have prior<br>being added have Medi<br>uned Field<br>JOHN SMITH<br>Subscriber                                            | r coverage?<br>coverage?<br>care coverage?<br>Subscriber Inf | ormation<br>Gender Ma<br>Birth Date 01/                                                                                                    | 0e<br>91/1970                                            |                                        |
| Does any member<br>Yes No<br>Does any member<br>Yes No<br>Does any member<br>Yes No<br>Indicates a Require<br>Name<br>Relationship<br>This member has                                                                                                    | being added have other<br>being added have prior<br>being added have Medi<br>aned Field<br>JOHN SMITH<br>Subscriber<br>prior coverage                          | coverage?<br>coverage?<br>care coverage?<br>Subscriber Inf   | ormation<br>Gender Ma<br>Birth Date 01/<br>This member hi                                                                                                    | ie<br>01/1970<br>as Medica                               | re coverage                            |
| Does any member<br>P Yes No<br>Does any member<br>C Yes No<br>Does any member<br>No<br>Indicates a Required<br>No<br>Indicates a Required<br>No<br>Indicates a Required<br>No<br>Indicates a Required<br>No<br>No<br>No<br>No<br>No<br>No<br>No<br>No<br>No<br>No                                                                                                    | being added have other<br>being added have prior<br>being added have Medi<br>uned Field<br>JOHN SMITH<br>Subscriber<br>prior coverage<br>to<br>formation below | coverage?<br>coverage?<br>care coverage?<br>Subscriber Inf   | ormation<br>Gender Ma<br>Birth Date 01/<br>This member hu<br>⊮ ⊂ Yas C                                                                                                    | le<br>01/1970<br>as Medica<br>No                         | re coverage                            |
| Does any member<br>Yes No<br>Does any member<br>Yes No<br>Does any member<br>Yes No<br>Indicates a Repu-<br>Name<br>Rolationship<br>This member has<br>Yes, enter the ini<br>Begin Date                                                                                                    | being added have other<br>being added have prior<br>being added have Medi<br>aned Field<br>JOHN SMITH<br>Subscriber<br>prior coverage<br>to<br>formation below | coverage?<br>coverage?<br>care coverage?<br>Suthscriber Inf  | ormation<br>Gender Ma<br>Birth Date 01/<br>This member hu<br>⊮ ⊂ Yes ⊂<br># Yes, please ch<br>Part A                                                                       | le<br>91/1970<br>as Medica<br>No<br>ieck the fo          | re coverage<br>Nowing<br>No            |
| Does any member<br>Yes No<br>Does any member<br>Yes No<br>Does any member<br>Yes No<br>Indicates a Requi-<br>Name<br>Relationship<br>This member has<br>Yes, enter the inti<br>Begin Date<br>member/yyy)<br>Does<br>Does any member has<br>Second to be any member has<br>Second to be a | being added have other<br>being added have prior<br>being added have Medi<br>ared Field<br>JOHN SMITH<br>Subscriber<br>prior coverage<br>tomation below        | coverage?<br>coverage?<br>care coverage?<br>Subscriber Inf   | ofmation<br>Gender Ma<br>Birth Date 011)<br>This member hu<br>⊷ Yes, please ch<br>Part A<br>Effective Date<br>Innordefue Date                                              | le<br>91/1970<br>as Medica<br>No<br>eck the fo<br>C Yes  | re coverage<br>llowing<br>C No         |
| Does any member<br>Yes No<br>Does any member<br>Yes No<br>Does any member<br>Yes No<br>Indicates a Requiration<br>Indicates a Requiration<br>Nois member has<br>Yes, enter the inti<br>Segin Date<br>men(03/yyy)<br>ind Date<br>men(03/yyyy)                                                                                                    | being added have other<br>being added have prior<br>being added have Medi<br>ured Field<br>JOHN SMITH<br>Subscriber<br>prior coverage<br>bo<br>tormation below | coverage?<br>coverage?<br>care coverage?<br>Subscriber Int   | Gender Ma<br>Birth Date Office<br>This member hi<br>r Yes, please of<br>Part A<br>Effective Date<br>(mm/ddy/yyy)<br>Part B                                                 | fe<br>91/1970<br>as Medica<br>No<br>eccone fo<br>C Yes   | re coverage<br>No<br>No<br>To<br>No    |
| Does any member<br>Yes No<br>Does any member<br>Yes No<br>Does any member<br>Yes No<br>Indicates a Required<br>Vame<br>Relationship<br>Tris member has<br>Yes No<br>Yes No<br>Yes No<br>Yes No<br>Yes No<br>No<br>No<br>No<br>No<br>No<br>No<br>No<br>No<br>No                                                                                                    | being added have other<br>being added have prior<br>being added have Medi<br>used Field<br>JOHN SMITH<br>Subscriber<br>prior coverage<br>to<br>masion below    | r coverage?<br>coverage?<br>care coverage?<br>Subscriber Int | ormation<br>Gender Ma<br>Binh Date 01<br>This member hu<br>" Yes C<br>8 Yes, please ch<br>Part A<br>Effective Date<br>(mmiddyyy)<br>Part B<br>Effective Date<br>(mmiddyyy) | le<br>91/1970<br>as Medica<br>No<br>eck the foi<br>C Yes | re coverage<br>Nowing<br>No<br>E<br>No |

### How to Correct an ID (SSN)

If you notice an error in the ID number while you are on the Member Information page, you can:

① Click Change ID Number on the Member Information page.

> Enter the correct ID number in the blank field on the Change ID page (not shown) and click "Submit."

You will return to the Member Information screen for continued work.

You can access the ID Number hyperlink only through this screen.

Note: You can only change the ID number during the enrollment process. You cannot change an *ID number once the new enrollment* has been submitted.

| Employ                             | erAccess                                                                                                    |                                  |                                |        | Anthe                    | m.¶          |
|------------------------------------|----------------------------------------------------------------------------------------------------|----------------------------------|--------------------------------|--------|--------------------------|--------------|
| Welcome John                       | Smith 💽 Provide                                                                                                    | r Finder 😨 Help                  | Cog out                        |        |                          |              |
| lembership 📴                       | nployer Billing                                                                                                    |                                  |                                |        | Forms P                  | eports Prof  |
| Membership / I                     | Member Information                                                                                                    |                                  |                                |        |                          |              |
| Member                             | Information                                                                                                    | n for Enroll                     | ment                           |        |                          |              |
| monitooi                           | intornatio                                                                                                    |                                  |                                |        |                          |              |
| ilinp 1<br>Sember                  | Step 2<br>Select                                                                                                    | Step 3 (optional<br>Dept & Clock | Step 4 (option                 | U) Sta | p 5 Step 6<br>slon Other |              |
| aformation                         | Coverage                                                                                                    | Information                      | Coverage                       | Co     | verage Coverag           | »            |
| ID Number                          | 123456789                                                                                                    | Case N                           | lame:                          | ABC CO |                          |              |
| Change ID Nun                      | nber                                                                                                    | Case N                           | lumber;                        | 123456 | Subscriber Informat      | lon          |
|                                    | U                                                                                                    |                                  |                                |        |                          |              |
| Last Name                          |                                                                                                    |                                  | Signature Date<br>(mm/dd/yyyy) | -      |                          |              |
| First Name                         | *                                                                                                    |                                  | Hire Date                      |        | 1                        |              |
| Gender                             | . C Male                                                                                                    | C Female                         | Social Security !              | umber  |                          |              |
| Care Of                            | [                                                                                                    |                                  | Phone Number                   |        |                          |              |
| Street                             |                                                                                                    |                                  | Extension                      |        |                          |              |
| City                               | +                                                                                                    |                                  | Probation Type                 |        | (None Selected)          | -            |
| State                              | +                                                                                                    |                                  |                                |        |                          |              |
| Zip Code                           | *                                                                                                    |                                  |                                |        |                          |              |
| Birth Date<br>(mm/dd/yyyy)         | •                                                                                                    |                                  |                                |        |                          |              |
| - Indicates a Re<br>Actual City an | equired Field<br>nd State names are de                                                                                                    | termined by US Post              | al Zip Code                    |        |                          |              |
| Section 10                         | and the second second se |                                  |                                |        |                          | A As Deres & |
| onunue 20 Sa                       | Gance in                                                                                                    | STGR. HOR                        |                                |        |                          | Hou vepender |

## **Existing Member Maintenance**

### **Member Search**

To perform maintenance on a specific employee and/or dependent, first search for the employee in EmployerAccess. There are two ways to search:

To access benefit information or make changes to a current employee's benefits, enter the Member ID number (typically the Social Security Number) or Health Care Identifier (HCID) in the blank box under "View/ Change Member Information," then click "Submit." You can also reach the information by entering the last and first name, then clicking "Submit."

2 You can also search by entering the employee's last name and first name.

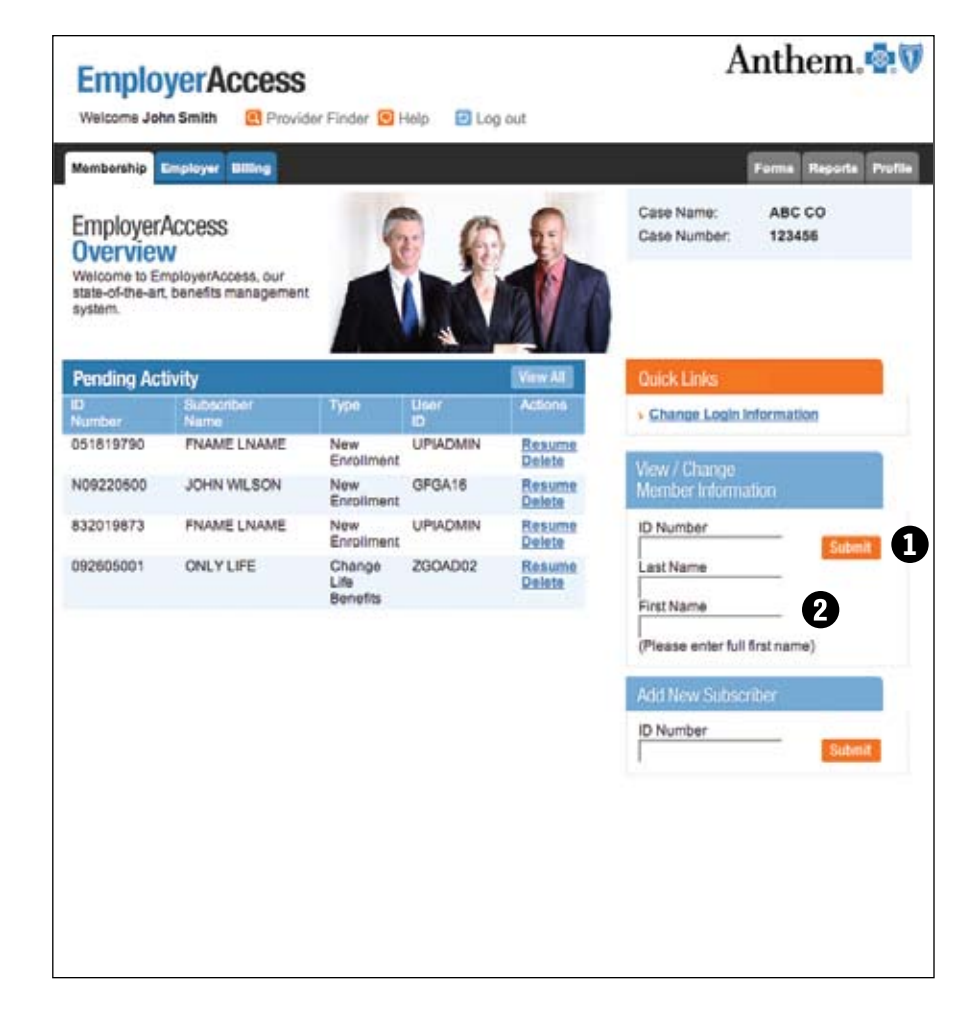

Your search will bring up an Employee/Dependent Details page from which you can view specific information about an employee and easily initiate member update transactions by using the buttons displayed.

### **Employee/Dependent Details**

Employee/Dependent Details offers a quick overview of employee and dependent information, including coverage, name(s), address, birthdate(s), relationship code for dependents, effective/cancellation dates and provider information.

This screen displays a list of enrolled members and their benefits.

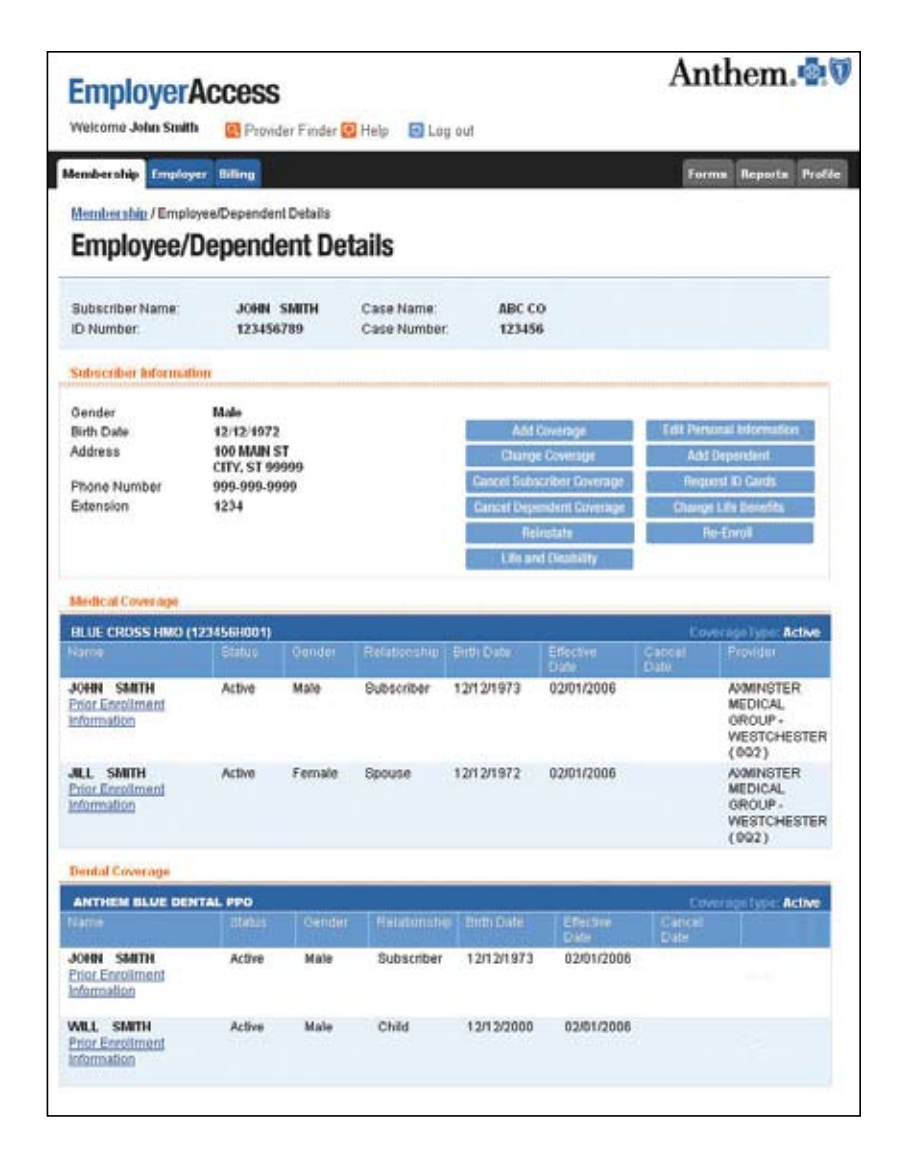

### Add or Re-Enroll Dependent(s)

Simply click on "Add Dependent" on the Employee/Dependent Details page to access this screen. On this page you can add or re-enroll dependents to an enrolled employee's (subscriber's) coverage. Newborns and new spouses are eligible for coverage on the event date (i.e., birth date or date of marriage).

- 1 Enter the event reason.
- 2 Enter the event date.
- 3 If you wish to add a new dependent, complete the "New Dependent Information" section.

New spouses and newborn dependents may be added through EmployerAccess within 31 days of marriage or birth. A dependent spouse and/or child(ren) (not due to a marriage or birth), may only be added during the group's open enrollment period. Loss of a dependent's coverage cannot be completed online.

For more information about adding a dependent, please consult your Anthem group administrator manual or contact your Premium Specialist.

| EmployerAc                                                              | CCESS                     | r 💽 Help 🛛                | Log out                    |                   | Ant | nem.                 |
|-------------------------------------------------------------------------|---------------------------|---------------------------|----------------------------|-------------------|-----|----------------------|
| Aembership Employer                                                     | alling                    |                           |                            |                   | Fee | na Reporta P         |
| Membership / Employee<br>Add Depende                                    | Dependent Details<br>ents | /Add Dependent            |                            |                   |     |                      |
| Subscriber Name: JOHN<br>ID Number: 1234                                | 5MITH<br>16789            | Case Name:<br>Case Number | ABC CO<br>123456 Ev        | rent Information  |     |                      |
| Event Reason + (Se<br>+ Indicates a Required F                          | lect One)                 | E                         | Event De<br>(mm/dd)y       | ate -             | _   | 0                    |
| Current Members                                                         |                           |                           |                            | u:                |     |                      |
|                                                                         |                           |                           | Birth Can                  |                   |     |                      |
| JOHN SMITH                                                              | Subscriber                | Male                      | 01/01/19                   | 70                |     |                      |
| JANE SMITH                                                              | Student                   | Female                    | 01/02/19                   | 63                |     |                      |
| inactive Dependent Info                                                 | rmation                   |                           |                            |                   |     |                      |
| Last Name - SMITH                                                       | 1                         |                           | Birth Date<br>(mm/dd/yyyy) | - 05/01/1973      | 1   |                      |
| Mittle Initial                                                          |                           |                           | Relationship               | · Spouse          |     | •                    |
| Gender                                                                  | ie 🦨 Female               |                           | Dependent Status           | (Select One)      |     |                      |
|                                                                         |                           |                           | Social Security<br>Number  |                   |     |                      |
| 🖓 Include Deper                                                         | ndent                     | Ē                         | Totalty IT /               | Pull-Time Student | E   | RS Dependent         |
| <ul> <li>Indicates a Required F</li> <li>New Date place term</li> </ul> | eld.                      |                           |                            |                   |     |                      |
| Lest Name - SMT                                                         | 4                         |                           | Birth Date                 | -                 | -   |                      |
| First Name +                                                            |                           |                           | Relationship               | - (Select One)    |     |                      |
| Middle Initial                                                          | e C Female                |                           | Dependent Status           | (Select One)      |     |                      |
|                                                                         |                           |                           | Social Security<br>Number  |                   |     |                      |
| F Include Deper                                                         | ident                     | E.                        | Totally C Disabled         | Full-Time Student | Г   | RS Dependent         |
| <ul> <li>Indicates a Required F</li> </ul>                              | eld                       |                           |                            |                   | 100 | of Australian Parate |
| Service in Service and Ea                                               | Calcoline Discontinues    |                           |                            |                   | 1.6 | al anne a capel      |

4 Whether you re-enroll a dependent or add a new dependent, make sure the box next to "Include Dependent" is checked (and uncheck "Include Dependent" box(es) on any blank dependent information).

### **5** Click "Continue".

The remaining steps of the re-enrollment process mirror the steps in the new enrollment process (outlined on pages 9-13).

### **Add Coverage**

Simply click "Add Coverage" on the Employee/Dependent Details page and access this screen to add coverage to an employee's (subscriber's) benefits. Benefits can be added within 60 days of the current calendar date.

#### To Add Coverage:

- Click on the appropriate button for the person who is adding coverage (subscriber or dependent).
- Select the new coverage from the drop-down menu. Note: Please enter department/clock numbers, if appropriate.

### **3** Click "Continue".

The remaining steps of the re-enrollment process mirror the steps in the new enrollment process (outlined on pages 9-13).

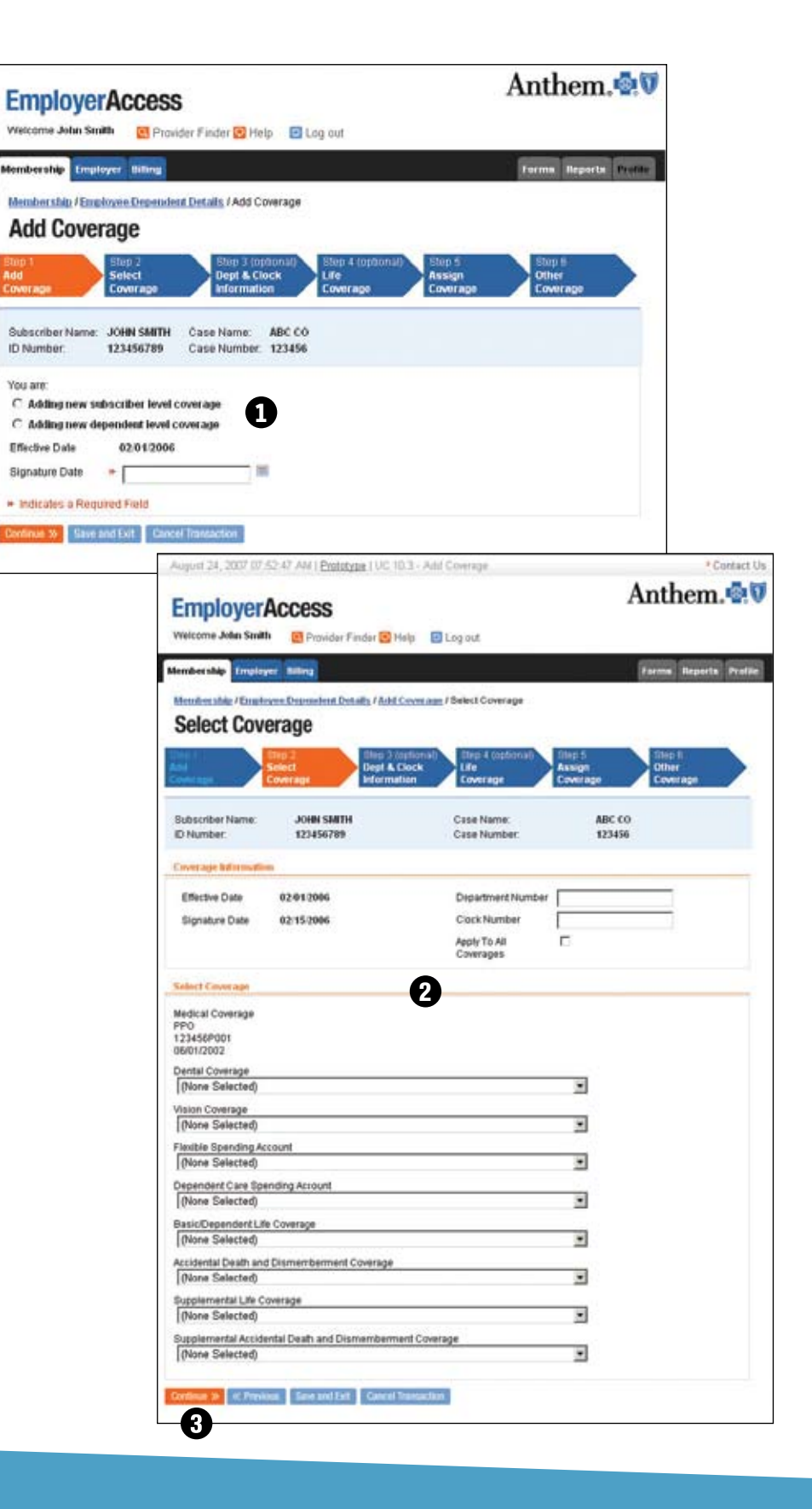

### **Change Coverage**

Simply click the "Change Coverage" button on the Employee/Dependent Details page to make changes to existing benefit coverage.

Changes can also be made to enroll an active subscriber in COBRA or a retiree plan, and update department or clock numbers. Just click the radio button next to the change being performed and update the fields on the screens that follow (i.e., Effective/Begin Date, Medical, Dental, Vision, etc. – whatever coverage that applies).

Click the "Submit" button to complete the transaction.

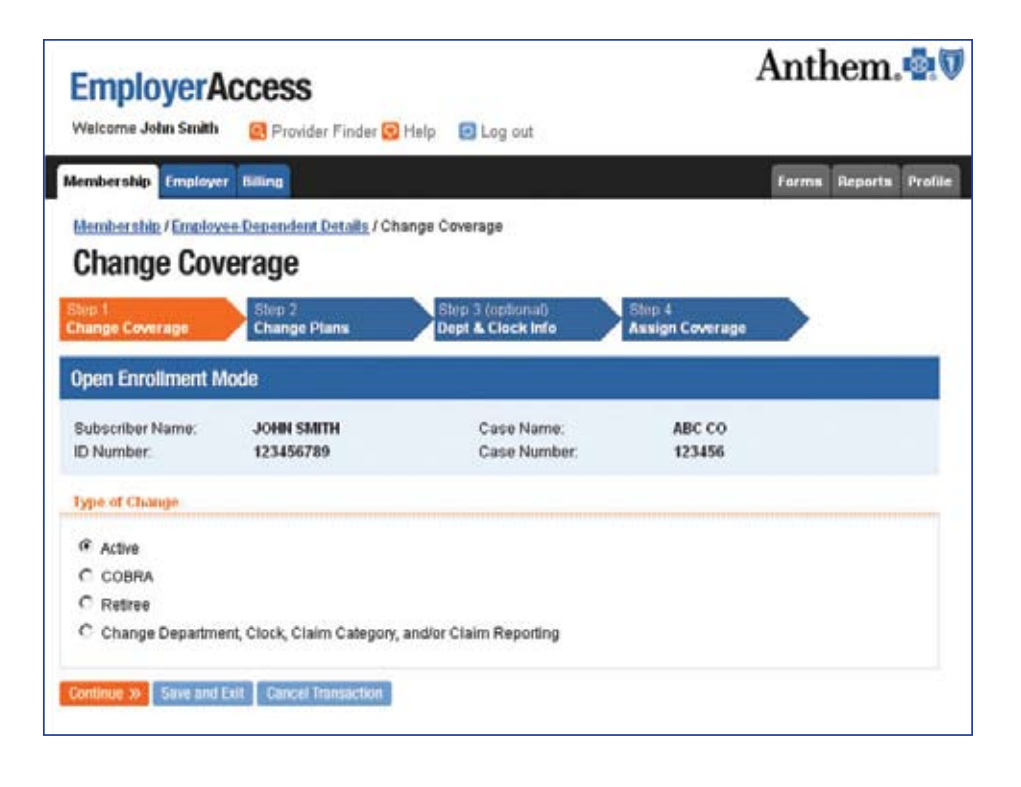

### **Cancel Coverage**

On the Employee/Dependent Details page, click the Cancel Subscriber Coverage button to cancel the subscriber and dependent coverage, or click the Cancel Dependent Coverage button to cancel dependent coverage. The appropriate Cancel Coverage screen will appear.

• Key in the cancellation effective date.

- 2 Under "Cancellation Reason," select a reason from the drop-down menu.
- Be sure you check the box next to all affected benefits.

Note: Retroactive terminations are not allowed for Colorado members in fully insured groups. You must submit terminations no later than the last day of employment or the last day of coverage, whichever is first.

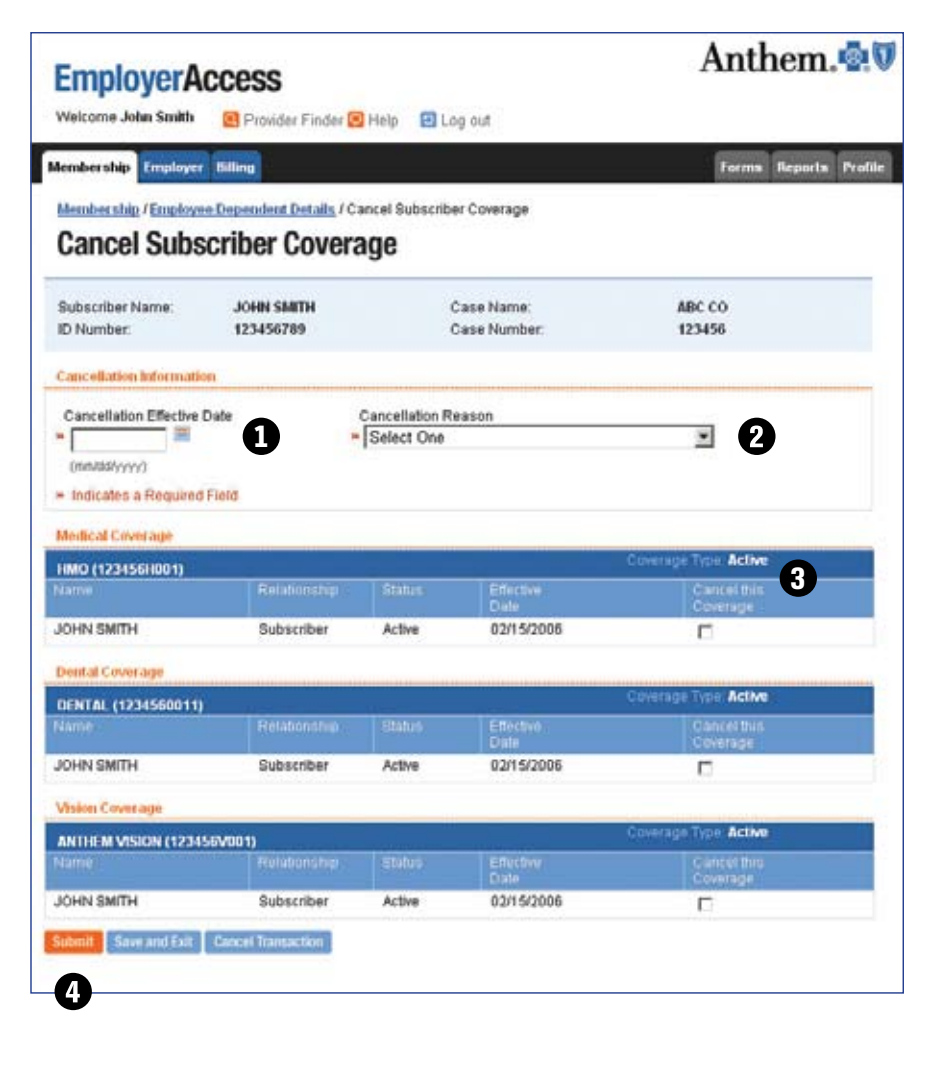

The cancellation effective date is the first day the employee/dependent will no longer be covered by the employer-sponsored plan. For example, if the employee's last day of coverage is July 31, the cancellation effective date would be August 1. If the employee's last date of employment is July 13, and you cover employees through the end of the month in which they terminate employment, the cancellation effective date would be August 1.

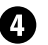

4 Click the "Submit" button to complete the transaction.

### **Re-Enrollment**

To re-enroll a member whose coverage has been cancelled, select "Re-Enroll" from the Employee/Dependent Details page. (Re-enrollment follows the same process as new enrollment.)

To re-enroll an employee (subscriber), enter the requested information into each blank box, or field. Fields with red arrows (>>) beside them indicate required information.

If the employee has dependents to re-enroll, check the box next to "Include Dependent."

3 Click "Continue."

The remaining steps of the re-enrollment process mirror the steps in the new enrollment process (outlined on pages 9-13).

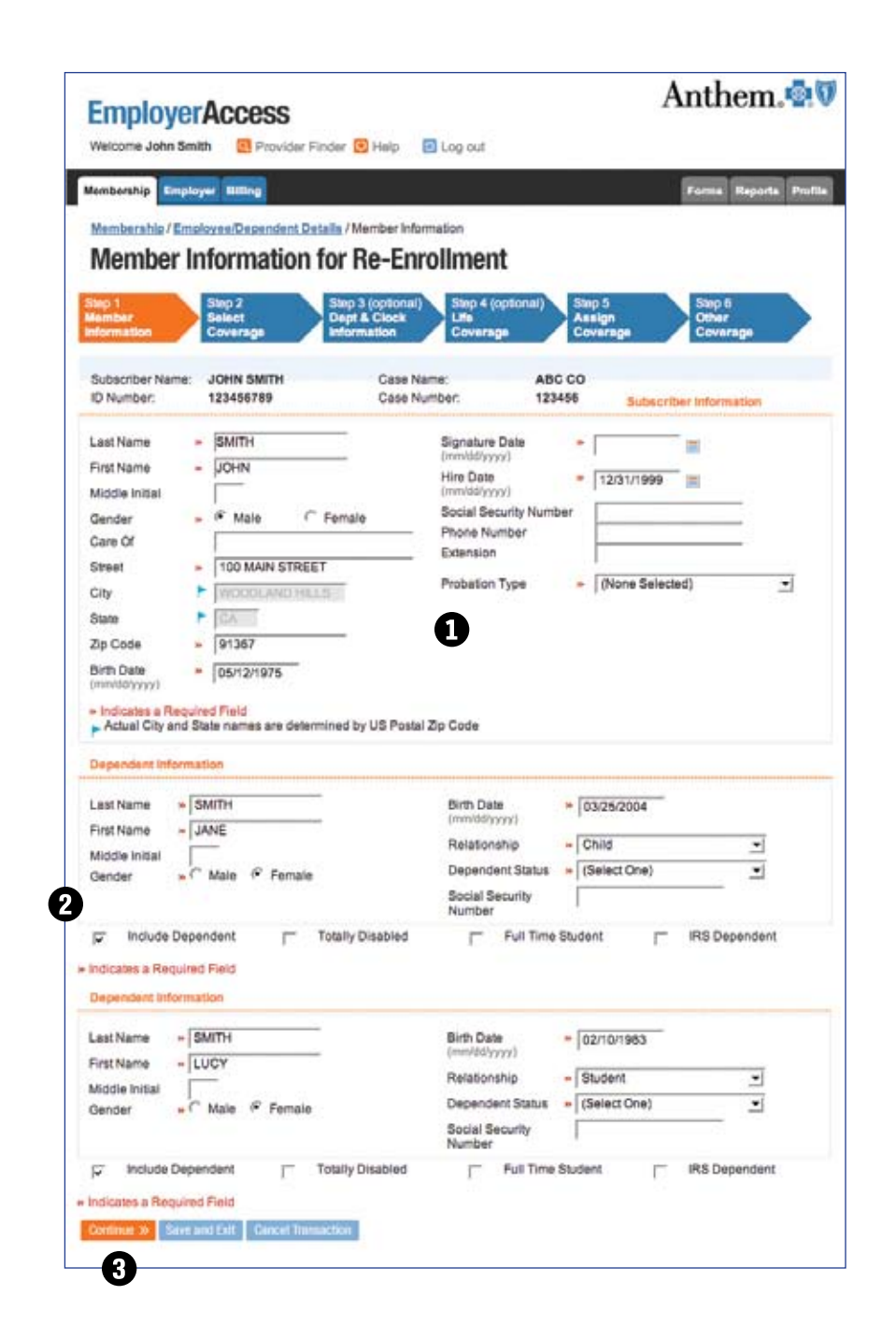

Note: If the employee is enrolling in some of the same products and also new ones, you will need to perform an "Add Coverage" transaction to enroll the member in the new products. If new dependents are also being added, you will need to perform an "Add Dependent" transaction to enroll the new member(s).

### Reinstate

To reinstate a member with no lapse in coverage, select "Reinstate" from the Employee/ Dependent Details page.

 To reinstate an employee and dependents, check the box marked "Reinstate Member." Be sure to check all applicable benefit boxes.

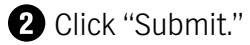

Note: No dependents can be reinstated on cancelled contracts unless the employee (subscriber) is reinstated. Only dependents with the same cancel date as the employee can be reinstated on cancelled contracts.

| Employer                      | Acce               | SS             |                       |                         |            |                   | Ar             | them.                 |
|-------------------------------|--------------------|----------------|-----------------------|-------------------------|------------|-------------------|----------------|-----------------------|
| Welcome John Smit             | th 💽 F             | ravider        | Finder 🖸 F            | telp 🖸 Log              | aut        |                   |                |                       |
| lembership Implo              | yer Hilling        |                |                       |                         |            |                   | En             | ma Reporta Profil     |
| Reinstate I                   | Memb               | er<br>er       | etail <u>s</u> / Rein | istate Member           |            |                   |                |                       |
| Subscriber Name.<br>D Number: | JOHN SN<br>1234567 | NTH<br>89      |                       | Case Name<br>Case Numbe | ¢          | ABC CO<br>123456  |                |                       |
| Acimatatement of              | f student(s        | ) is not       | lowed                 |                         |            |                   |                |                       |
| Medical Plan                  |                    |                |                       |                         |            |                   |                |                       |
| нмо                           |                    |                |                       |                         |            |                   |                |                       |
|                               |                    |                |                       |                         |            | Effective<br>Date | Cancel<br>Date | Remotate<br>Member    |
| IOHN SMITH                    | Not A              | ctive          | Male                  | Subscriber              | 05/12/1975 | 12/01/200         | 5 03/01/2006   |                       |
| UCY SMITH                     | Not A              | ctive          | Female                | Child                   | 02/10/1990 | 02/01/200         | 6 03/01/2006   |                       |
| Dental Plan                   |                    |                |                       |                         |            |                   |                |                       |
| ANTHEM BLUE DEI               | NTAL PPO           | 6              |                       |                         |            |                   |                |                       |
|                               |                    |                |                       |                         | Bith Date  | EDective<br>Date  | Date           | Beinstate<br>Merziber |
| JOHN SMITH                    | NotA               | ctive          | Mate                  | Subscriber              | 05/12/1975 | 12/01/200         | 5 03/01/2006   | 6                     |
| MINE SMITH                    | Not A              | ctive          | Female                | Student                 | 03/25/1986 | 05/01/200         | 5 03/01/2006   | 6                     |
| Realde Spending               |                    |                |                       |                         |            |                   |                |                       |
| land 1                        |                    | Dim            |                       |                         |            | -                 | Cantal Date    | (Deinstate            |
|                               |                    |                |                       |                         |            |                   |                | Coverage              |
| Flexible Spending Ac          | count              | FLE0<br>(1234  | BLE HEALT             | H SPENDING              | ACCOUNT    |                   | 03/01/2006     | E                     |
| Dependent Care Spe<br>Account | ending             | FLEX0<br>(1234 | BLE DEPEN             | IDENT SPEND             | ING ACCOUN | π                 | 03/01/2006     | Г                     |
| Life Coverage                 |                    |                |                       |                         |            |                   |                |                       |
| Type                          |                    | Plan           |                       |                         |            |                   | Cancel Date    | Reinstate Coverage    |
| Basic/Dependent Lif           | e .                | BASIC          | LIFE TERM             | (1234560017             | 20         |                   | 03/01/2006     | E                     |
| Accidental Death and          | đ                  | ACCIE<br>(1224 | ENTAL DE              | ATHIDISMENB             | ERMENT     |                   | 03/01/2006     | r.                    |
| Submit Sawr and Ex            | it Gooce           | Tinnsac        | tion                  |                         |            |                   |                |                       |
| 0                             | 10.00              |                |                       |                         |            |                   |                |                       |

### **Edit Personal Information**

Simply click "Edit Personal Information" on the Employee/Dependent Details page to access the option to change employee (subscriber) and dependent personal information, such as address, phone number, etc.

Note: Be sure to verify your changes before submitting the new information.

| Employe                              | Access                           |                          | Anthem.            |
|--------------------------------------|----------------------------------|--------------------------|--------------------|
| Welcome John Sn                      | hith 🔠 Provider Finder           | Help 🔂 Log out           |                    |
| embership Empl                       | ayer filling                     |                          | Forms Reports Prof |
| Manaharahin / Em                     | niouse Dependent Details / E     | dit Demonsi Information  |                    |
| Edit Doroc                           | nal Information                  | ok Personal Information  |                    |
| cuitreist                            |                                  |                          |                    |
| C. hardbarking                       |                                  | 480.00                   |                    |
| D Number:                            | 123456789 Case N                 | umber: 123456 Subscriber | rinformation       |
| Last Name                            | . SMITH                          | Birth Date (mm/ttd/yyyy) | . 10/15/1978       |
| First Name                           | - JOHN                           | Hire Date (mm/dd/yyyy)   | 03/65/2005         |
| Middle Initial                       |                                  | Social Security Number   |                    |
| Sender                               | . 🕈 Male C Female                | Phone Number             |                    |
| Care Of                              |                                  | Extension                |                    |
| Street                               | 100 MAIN ST                      |                          |                    |
| City                                 | CANOGA PARK                      | U                        |                    |
| State                                | CAL                              |                          |                    |
| Zip                                  | # 91304                          |                          |                    |
| Dependent Inform                     | - SMITH                          | Relationship             |                    |
| First Name                           | - JAMES                          | Social Security Number   |                    |
| Middle Initial                       |                                  | occar occarry manual     |                    |
| Gender                               | - Male C Female                  |                          |                    |
| Birth Date                           | - 01/22/2000                     |                          |                    |
| Totally Disa                         | -                                | Cull Time Student        | IPS Decentert      |
| Indicates a Bass                     | and Field                        |                          | and populatin      |
| · indicates a requ                   | aneo Pielo                       |                          |                    |
| Dependent Inform                     | (action)                         |                          | [8).14             |
| ast Name                             | - SMITH                          | Relationship             | - Child I          |
| Hiddle Initial                       | - ISTEPHEN                       | Social Security Number   |                    |
| Canadian Initial                     | S Main C Engrate                 |                          |                    |
| Birth Date                           | = 07/15/2005                     |                          |                    |
|                                      |                                  |                          |                    |
| Totally Disa                         | Sied F                           | Full Time Student        | IRS Dependent      |
| <ul> <li>Indicates a Requ</li> </ul> | ared Field                       |                          |                    |
| School Down                          | d Total   Printed Tennes officer |                          |                    |
| Sare an                              | Given Lancel (Januar, 200        |                          |                    |

### **Request ID Card**

Requesting ID cards is quick and easy. Simply click "Request ID Cards" on the Employee/ Dependent Details page.

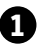

1 Select a "Mail To" option. The ID card can be mailed to the group or the employee's home address. The Subscriber Address is the default.

![](_page_24_Picture_4.jpeg)

**2** Select members for whom you'd like to request a card.

**3** Click "Submit."

A confirmation screen will let you know the card is on its way.

| molover                      | Accose                  |                            |                  | Anthem.            |
|------------------------------|-------------------------|----------------------------|------------------|--------------------|
| elcome John Smit             | h 📴 Provider Find       | er 💽 Help 🛛 Log out        |                  |                    |
| mbership Emplo               | yer Billing             |                            |                  | Forms Reports Prot |
| Request ID                   | over Dependent Detail   | /Request ID Card           |                  |                    |
| ubscriber Name:<br>) Number: | JOHN SMITH<br>123456789 | Case Name:<br>Case Number: | ABC CO<br>123456 |                    |
| elivery information          |                         |                            |                  |                    |
| elect Members                | Member Nama             |                            |                  |                    |
| R                            | Entire Family           |                            |                  |                    |
| elect                        | Member clares           | 2                          |                  |                    |
|                              | JANE SMITH              |                            |                  |                    |
| E                            | JOE SMITH               |                            |                  |                    |
| omit Cancel                  |                         |                            |                  |                    |
| 0                            |                         |                            |                  |                    |

### Life and Disability

To initiate a claim, or view a claim's status, click "Life and Disability" on the Employee/Dependent Details page.

 Click "Initiate Life and Disability Claim" on the Claims Tools page. There are several different kinds of claims you can initiate.

![](_page_25_Picture_3.jpeg)

### TIP:

For all claims other than Short Term Disability, once you have completed your online entries, you will be able to print the claims form for signature and completion. Short Term Disability claims don't require a signature and will automatically forward on for review once the transaction is successfully completed.

### **Initiate Claim**

You can initiate a life and/or disability claim for your employees here. Fill in the required information and select a claim at the bottom.

### **1** Life Claims

- Life or Dependent Life
- Accelerated Death Benefit
- Accidental Death
- Life Waiver of Premium

### **2** Disability Claims

- Short Term Disability
- Long Term Disability
- Loss of Sight/Dismemberment

Once you have completed your online entries, you will be able to print the claims form for signature and completion. Short-term disability claims are handled over the phone once the information from EmployerAccess is forwarded and reviewed.

| <b>EmployerAc</b>                                                                                                    | cess                                                |                                 |                                                               |                                       | An                                       | them.                                   |
|----------------------------------------------------------------------------------------------------|-----------------------------------------------------|---------------------------------|---------------------------------------------------------------|---------------------------------------|------------------------------------------|-----------------------------------------|
| Welcome John Smith                                                                                                    | Provider Finder                                     | ныр                             | Logout                                                        |                                       |                                          |                                         |
| embership Employer E                                                                                                    | alling                                              |                                 |                                                               |                                       | F                                        | orma Reporta Prof                       |
| Life & Disability / Claims                                                                                                    | Tools / Initiate Cli                                | aim                             |                                                               |                                       |                                          |                                         |
| Initiate Claim                                                                                                    |                                                     |                                 |                                                               |                                       |                                          |                                         |
| As the Case Administrator<br>Term Disability, once you<br>completion.                                                                                                    | r, you can initiate I<br>have completed y           | Life and/or D<br>your on-line ( | Disability Claims f<br>entries, you will b                    | br your employe<br>e able to print th | es here. For all cl<br>e claims form for | laims other than Short<br>signature and |
| <ul> <li>You will need to pr</li> <li>It will still be neces the claim to be paid</li> </ul>                                                                                                    | rint the claims for<br>isary for you or the<br>d.   | n for signatu<br>e member to    | re and completio<br>submit a comple                           | n.<br>1ed and signed                  | paper form and al                        | I documentation for                     |
| For Short Term Disability                                                                                                    | claims your entrie                                  | s will be sub                   | mitted to our clair                                           | ms department l                       | br processing and                        | t follow-up.                            |
| Now wall walk you through                                                                                                    | h the claim by as                                   | king you a se                   | eries of questions                                            |                                       |                                          |                                         |
| Now we is waik you shoug                                                                                                    |                                                     |                                 |                                                               |                                       |                                          |                                         |
| Group Information                                                                                                    |                                                     |                                 |                                                               |                                       |                                          |                                         |
| Group Information                                                                                                    | 123456                                              | Case Na                         | ame:                                                          | ABC CO                                |                                          |                                         |
| Group Information<br>Case Number:<br>Employee Information                                                                                                    | 123456                                              | Case Na                         | ame:                                                          | ABC CO                                |                                          |                                         |
| Group Information<br>Case Number:<br>Employee Information<br>Employee First Name                                                                                                    | 123456                                              | Case Na                         | ame:                                                          | ABC CO                                |                                          |                                         |
| Group Information<br>Case Number:<br>Employee Information<br>Employee First Name<br>Employee Last Name                                                                                                    | 123456<br>*  <br>*                                  | Case Na                         | ame:                                                          | ABC CO                                |                                          |                                         |
| Group Information<br>Case Number:<br>Employee Information<br>Employee First Name<br>Employee Last Name<br>ID Number                                                                                                    | 123456<br>*                                         | Case Na                         | ame:                                                          | ABC CO                                |                                          |                                         |
| Group Information<br>Case Number:<br>Employee Information<br>Employee First Name<br>Employee Last Name<br>ID Number<br>+ Indicates a Required File                                                                                                    | 123456<br>                                          | Case Na                         | ame:                                                          | ABC CO                                |                                          |                                         |
| Group Information<br>Case Number:<br>Employee Information<br>Employee First Name<br>Employee Last Name<br>ID Number<br>• Indicates a Required Fie<br>Type of Claim                                                                                                    | 123456<br>                                          | Case Na                         | ame:                                                          | ABC CO                                |                                          |                                         |
| Group Information<br>Case Number:<br>Employee Information<br>Employee First Name<br>Employee Last Name<br>ID Number<br>+ Indicates a Required File<br>Type of Claim<br>What type of claim is this?                                                                     | 123456<br>*                                         | Case Nz                         | ame:                                                          | ABC CO                                |                                          |                                         |
| Group Information<br>Case Number:<br>Employee Information<br>Employee First Name<br>Employee Last Name<br>ID Number<br>• Indicates a Required Fir<br>Type of Claim<br>What type of claim is this?<br>Life Claims                                                       | 123456<br>*                                         | Case Nz                         | ame:                                                          | ABC CO                                |                                          |                                         |
| Group Information<br>Case Number:<br>Employee Information<br>Employee First Name<br>Employee Last Name<br>ID Number<br>= Indicates a Required Fir<br>Type of Claim<br>What type of claim is this?<br>Life Claims<br>C Life or Dependent Lift<br>C Accelerated Deem Re  | 123456<br>*                                         | Case Nz                         | ame:                                                          | ABC CO                                |                                          |                                         |
| Group Information<br>Case Number:<br>Employee Information<br>Employee Information<br>Employee Last Name<br>ID Number<br>= Indicates a Required File<br>Type of Claim<br>What type of claim is this?<br>Life Claims<br>C Accelerated Death Be<br>C Accelerated Death Be | 123456<br>* 123456789<br>* 123456789<br>* 123456789 | Case Na<br>Disat                | ame:<br>bility Claims<br>ihort Term Disabi<br>ong Term Disabi | ABC CO                                |                                          |                                         |

You can review the status of life insurance and disability insurance claims while claims are in progress.

![](_page_27_Picture_1.jpeg)

**1** From the Reports page, select the Check Life & Disability Claims Status link. This link is located on the Life & Disability page under the Reports Tab.

### **EmployerAccess**

Welcome UPI Administrator 📵 Provider Finder 😨 Help 🗐 Log out

#### Reports / Life & Disability Life & Disability

Admin Membership Employer Billing

Case Name: COLORADO TEST CASE Case Number: 193309

Many of your employees may be enrolled in, or are considering enrollment in, Life and/or Disability coverage. This page provides many tools to assist you in managing their Life and/or Disability coverage.

Initiate a Life or Disability Claim Access tools that will help you begin the process for submitting Life or Disability claims.

#### Check Life & Disability Claims Status Check the status of any Life & Disability claim already submitted, or view a Disability Statistics report, if available.

Conversion

Access information and tools your employees will need to convert from group Life coverage to individual coverage.

Portability Access information and forms to continue ineligible employees coverage under the Portability Provision of their Voluntary Life Coverage.

Insurance Needs Calculator Access insurance needs calculators to assist you

in determining the appropriate level of Life and/or Disability coverage for your employees and their families.

Anthem.

Reports Profile

Imputed Income Calculator Access an Imputed Income Calculator to determine the amount of taxable income your employees will be deemed to have earned based on their Life Insurance benefits.

Self-Billed Worksheets Access your MS Excel Self-Billed worksheets to calculate your Life & Disability premiums. This is for Self-Billed Life & Disability groups. The Claims Tools page contains links to the tools available to view claims:

- 1 Status of Employee Disability Claims Check the status of a particular employee's disability claim(s).
- **2** Disability Claims Statistics Report View statistical information about your group's disability insurance program.

**3** Status of Employee Life Claims Check the status of a particular employee's life claim(s).

Life Claims Statistics Report
 View statistical information
 about life benefits for your
 group's life insurance program.

![](_page_28_Picture_5.jpeg)

### **Employee Disability Claim Status**

To perform a search on the Employee Disability Claims Status screen, enter the "From Date" and "Thru Date" in the appropriate fields. Click SEARCH.

Searches will display results for the past 12 months. Fields with red arrows (>>) beside them indicate required information.

**Example:** This screen below displays the LTD claim status for Mickey Mouse.

![](_page_29_Picture_4.jpeg)

### **Disability Claims Statistics**

Select one of the 3 claim type searches available from the CLAIM TYPE drop down box:

- None Selected
- Short Term Disability
- Long Term Disability

Enter the "From Date" and "Thru Date" in the appropriate fields. Click SEARCH.

Searches will display results for the past 12 months. Fields with red arrows (>>) beside them indicate required information.

1 Example: This screen displays 7 LTD claims; 3 of the claims are closed in the reporting period.

![](_page_30_Picture_8.jpeg)

### **Employee Life Claim Status**

To perform a search on the Employee Life Claims Status screen, enter the "From Date" and "Thru Date" in the appropriate fields. Click SEARCH.

Click the RED question mark next to an indicated category to receive additional information regarding this category.

 Example: This screen displays Claims Status for an employee's Life Products.

| Employer/                                                                                                    | ACCESS                                                                                                    | der 💽 Help 🕻                         | Log out                                  |              | Antl                          | nem. 💁          |
|----------------------------------------------------------------------------------------------------|----------------------------------------------------------------------------------------------------|--------------------------------------|------------------------------------------|--------------|-------------------------------|-----------------|
| ldmin Membership                                                                                                    | Employer Billing                                                                                                    |                                      |                                          |              | Forma                         | Reports Profil  |
| Reports / Life & Disa<br>Employee Li                                                                                                    | te Claims Tools/ Employing Stat                                                                                                    | ree Life Claim<br>US                 | s Status                                 |              |                               |                 |
| Case Name: COL<br>Case Number: 193                                                                                                    | ORADO TEST CASE<br>309                                                                                                    |                                      |                                          |              |                               |                 |
| Employee Informatio                                                                                                    | a                                                                                                    |                                      |                                          |              |                               |                 |
| Employee SSN                                                                                                    | * 669290127                                                                                                    |                                      |                                          |              |                               |                 |
| Activity Dates<br>Note: Please enter Fi<br>listing of all claims pr<br>Online history is limit<br>From Date:<br>(mendddyyyy)<br>Thru Date:<br>(mendddyyyy)<br>Date of Inguity:<br>• Indicates a Requir | rom and Thru Dates below frocessed within the date ran<br>ed to the previous twelve mine<br>01/01/2008  05/12/2009  05/12/2009<br>ed Field | or a<br>ige<br>onths                 |                                          |              |                               |                 |
| each Carcel                                                                                                    | s Status                                                                                                    |                                      |                                          |              |                               |                 |
| REGORY GOSLIN                                                                                                    |                                                                                                    |                                      |                                          |              |                               |                 |
| isured s<br>lame                                                                                                    | Product                                                                                                    | Date<br>Incurred                     | Approved<br>Thru Date<br>(If applicable) | Clarn Status | Lest Status<br>Change<br>Date | Claim<br>Number |
| REGORY GOSLIN                                                                                                    | Life D'1                                                                                                    | 06/25/2008                           |                                          | Pending      |                               | LC00047596      |
| Indicates Additional II<br>1 Life and Disability pro<br>1 Products underwritter<br>1 Profi                                                                                                    | iformation<br>ducts underwritten by Anthem i<br>5 by Anthem Blue Cross Life & I                                                            | Life Insurance C<br>Health Insurance | опрелу.<br>Сопрелу                       |              |                               |                 |

### **Life Claim Statistics**

To perform a search on the Life Claims Status screen, enter the "From Date" and "Thru Date" in the appropriate fields. Click SEARCH.

Searches will display results for the past 12 months. Fields with red arrows (>>) beside them indicate required information.

![](_page_32_Picture_3.jpeg)

1 Example: This screen displays 9 claims received during the reporting period; 2 claims are closed during the reporting period.

| Employe                                             | rAccess                                  | Anthem.               |
|-----------------------------------------------------|------------------------------------------|-----------------------|
| Welcome UPI A                                       | fministrator 📵 Provider i                | der 💽 Help 🛃 Log out  |
| Admin Members                                       | hip Employer Billing                     | Forms Reports Profile |
| Life Claim                                          | s Statistics                             |                       |
| Case Name<br>Case Number:                           | COLORADO TEST CASE<br>193309             |                       |
| Activity Dates<br>Online history is I               | imited to the previous twelve            | irðis.                |
| From Date:<br>(mm/dd/syycy)                         | # 01/01/2008 3                           |                       |
| (mmtdid/yyyy)                                       | * 04/01/2009                             |                       |
| Date of Inquiry:                                    | 05/12/2009                               |                       |
| <ul> <li>Indicates a Re</li> </ul>                  | fined Field                              |                       |
| Search Cancel                                       |                                          |                       |
| The Chaines Statis                                  |                                          |                       |
| Care chains Star                                    | n-style as the state of the state of the |                       |
|                                                     | 8                                        | Number of Claims      |
| Number of Claims                                    |                                          | Cityles in            |
| Number of Claims<br>Received in<br>Reporting Period |                                          | Reporting Period      |

## **Frequently Asked Questions**

### Life Insurance and Life Waiver of Premium Claims

The information you find in these Frequently Asked Questions will help you understand how to assist your employees in submitting claims. It will also help you understand how claims are processed.

### Life Claims

### Can the claim be processed using a copy of the death certificate?

• No, we must always have an original, certified death certificate to process the claim.

### Does your company accept funeral home assignments of the insurance proceeds?

• Yes, if the beneficiary is not a minor child. We do not accept assignments when the beneficiary is a minor child. For all other assignments, our company's name, the policy number and exact amount being assigned should be listed on the assignment. The assignment must be signed by the beneficiary.

### Can a claim be filed if the death certificate lists the cause of death as "pending"?

• The claim can be filed but we are unable to make payment until the final manner and cause of death are determined.

### There is more than one named beneficiary. Do I have to submit all of the beneficiary forms at the same time to file a claim?

• No, we can process each beneficiary's claim separately as the beneficiary claim forms are received.

### Are there additional requirements when the cause of death is ruled accidental?

• The requirements may vary depending on the circumstances. Processing of a life claim can begin while we identify and evaluate the requirements for the AD&D claim.

### Is a life insurance benefit taxable?

• Generally, life insurance benefits are not taxable. If interest is paid on the claim, the interest is considered as taxable income.

### My life claim status is 'closed'. What does this mean and where would I find an explanation?

• A closed status on a life claim typically means that the claim has been paid. However in some situations, it may mean the claim has been denied. If you have questions about the status of a life claim, please contact the Claims Examiner assigned to your claim.

### **Waiver of Premium Claims**

### Is there a time limit to file a waiver of premium claim?

• Yes, all claims must be filed within 12 months of the last day at work due to disability.

#### Is there an age limit to file a waiver of premium claim?

• Typically you must be under age 60 at the time of disability. Please check your contract for the specific limits of your coverage.

#### Is there a waiting period before you can file a waiver of premium claim?

 Most waiting periods are 6 to 9 months. Please check your contract for specifics on the waiting period of your coverage.

#### What happens if the insured dies before meeting the waiver of premium waiting period?

• If the insured would have been considered totally disabled, he would still be covered under the group life contract and a life claim should be filed by the beneficiary.

#### How is an employee who has been approved for waiver of premium removed from the billing statement?

• Please contact the premium department to notify them of the approved employee. They will make the changes to employee's coverage and handle any applicable premium adjustments.

#### My waiver of premium claim status is 'closed'. What does this mean and where would I find an explanation?

• A closed status on a waiver of premium claim typically means that the claim has been terminated. The reason for the closed status is included in the letter of explanation received from our claims department. If you need additional explanation, please contact the Claims Examiner assigned to your claim.

## **Group Function**

### Employer

Review preferences, group benefits and other general group information with this tab.

### **2** Billing

This tab allows you to view summary information for all open invoices. Additionally, this functionality provides details on monthly activity, invoice number and total amount due.

### **3** Forms

This tab includes some of the commonly requested forms that can be printed, completed and sent to Anthem to assist with processing an application, providing additional information, or setting up new users on the web tool.

### A Reports

You can use this tab to generate a number of reports, including the Pending Activity, Subscriber/Dependent Listing and Activity reports. You can also access the Life and Disability tools and help employees find physicians, using our Provider Finder link.

### **5** Profile

Use this tab to change your e-mail address, password and/or your secret question.

![](_page_35_Picture_11.jpeg)

## **Pending Activity**

This example shows how your Pending Activity folder might look.

1 Clicking "Delete" on a transaction on this page allows you to cancel the transaction that was in process and saved. It does not cancel any existing coverage for the subscriber/ dependent.

Note: To ensure full access to subscriber information and accurate records, please be aware of pending activity and process or delete pended transactions in a timely manner.

| E        | mploye                                                                                                    | Access                                                                                                    |                                                                                                    |                                                                                                    |                                                                                                    | An                                                                                                    | them.                                                                                                    |
|----------|----------------------------------------------------------------------------------------------------|----------------------------------------------------------------------------------------------------|----------------------------------------------------------------------------------------------------|----------------------------------------------------------------------------------------------------|----------------------------------------------------------------------------------------------------|----------------------------------------------------------------------------------------------------|----------------------------------------------------------------------------------------------------|
| We       | icome UPI Adm                                                                                                    | ninistrator 🔄 Provide                                                                                                    | r Finder 💽 Help                                                                                                    | E Log out                                                                                                    |                                                                                                    |                                                                                                    |                                                                                                    |
| ue       | mbership Em                                                                                                    | player Hilling                                                                                                    |                                                                                                    |                                                                                                    |                                                                                                    | Form                                                                                                    | m Reports Prof                                                                                                    |
| P        | ports / Pending<br>ending A                                                                                                    | Activity                                                                                                    |                                                                                                    |                                                                                                    |                                                                                                    |                                                                                                    |                                                                                                    |
| Ca<br>Ca | se Name: A<br>se Number: 1                                                                                                    | BC CO<br>23456                                                                                                    |                                                                                                    |                                                                                                    |                                                                                                    |                                                                                                    |                                                                                                    |
|          | nding Activit                                                                                                    | N .                                                                                                    |                                                                                                    |                                                                                                    |                                                                                                    |                                                                                                    | and the second second                                                                                                    |
| -        | inality reserve                                                                                                    |                                                                                                    |                                                                                                    |                                                                                                    |                                                                                                    | 1-12                                                                                                    | View All Results                                                                                                    |
|          | ID Number                                                                                                    | Subschoer Name                                                                                                    | Type                                                                                                    | UserID                                                                                                    | Date                                                                                                    | 1-12<br>Time                                                                                                    | View All Results<br>Actions                                                                                                    |
|          | 10170mbor<br>F04072006                                                                                                    | SUBSCIDER Name<br>MOSES, SAMUEL A                                                                                                    | New Enrollment                                                                                                    | USERID<br>UPIADMIN                                                                                                   | Dato<br>04/07/2006                                                                                                    | 1-12<br>Time<br>10:21:31 AM                                                                                                    | View All Results<br>Actions<br>Restance Delete                                                                                                    |
|          | C Number<br>F04072006<br>VL2852003                                                                                                    | SUBSENDER Name<br>MOSES, SAMUEL A<br>COBRA, TEST Q                                                                                                    | New Enrollment<br>New Enrollment                                                                                                    | UPIADMIN<br>UPIADMIN                                                                                                 | 04/07/2006<br>04/10/2006                                                                                                    | 1.12<br>Time<br>10:21:31 AM<br>01:05:10 PM                                                                                                    | View All Results Attorns Results Delete Results Delete                                                                                                    |
|          | E Nombor<br>F04072006<br>VL2852003<br>N04110600                                                                                                    | MOSES, SAMUEL A<br>COBRA, TEST Q<br>ONE, WILSON                                                                                                    | New Enrollment<br>New Enrollment<br>New Enrollment                                                                                                    | USERID<br>UPIADMIN<br>UPIADMIN<br>OFGA16                                                                             | 04/07/2006<br>04/10/2006<br>04/11/2006                                                                                                    | 1.12<br>Time<br>10:21:31 AM<br>01:05:10 PM<br>10:01:53 AM                                                                                                    | View All Results<br>Attions<br>Resume Delete<br>Resume Delete<br>Resume Delete                                                                                                    |
|          | 10 foundor<br>F04072006<br>VL2852003<br>N04110600<br>VL2844001                                                                                             | Subschoel Name<br>MOSES, SAMUEL A<br>COBRA, TEST Q<br>ONE, VILSON<br>FIRST, TEST P                                                                                                    | New Enrollment<br>New Enrollment<br>New Enrollment<br>Add Coverage                                                                                         | USERID<br>UPIADMIN<br>UPIADMIN<br>OFGA16<br>UPIADMIN                                                                 | 04/07/2006<br>04/10/2006<br>04/11/2006<br>04/11/2006                                                                                                   | 1.12<br>10:21:31 AM<br>01:05:10 PM<br>10:01:53 AM<br>11:06:32 PM                                                                                                    | View Al Results     Athens     Results     Delete     Results     Delete     Results     Delete     Results     Delete                                                                                                    |
|          | 10 Number<br>F04072006<br>VL2052003<br>N04110600<br>VL2844001<br>070060050                                                                                 | SUBSCIECT Name<br>MOSES, SAMUEL A<br>COBRA, TEST Q<br>ONE, WILSON<br>FIRST, TEST P<br>MURRARY, HARRIS T                                                                                                    | New Enrollment<br>New Enrollment<br>New Enrollment<br>Add Coverage<br>Add Coverage                                                                         | USERID<br>UPIADMIN<br>UPIADMIN<br>OFGA16<br>UPIADMIN<br>UPIADMIN                                                     | 04/07/2006<br>04/10/2006<br>04/11/2006<br>04/11/2006<br>04/11/2006<br>04/11/2006                                                                       | 1.12<br>Time:<br>10:21:31 AM<br>01:05:10 PM<br>10:01:53 AM<br>11:06:32 PM<br>11:10:01 PM                                                                             | View A8 Results     Actions     Results     Delete     Results     Delete     Results     Delete     Results     Delete     Results     Delete     Results     Delete     Results     Delete                                                                                                    |
|          | 10 Number<br>F04072006<br>VL2052003<br>N04110600<br>VL2844001<br>070060050<br>N04172006                                                                    | SUBUCHEER Name<br>MOSES, SAMUEL A<br>COBRA, TEST Q<br>ONE, WILSON<br>FIRST, TEST P<br>MURRARY, HARRIS T<br>FIRST, LAST MI                                                                                               | New Enrollment<br>New Enrollment<br>New Enrollment<br>Add Coverage<br>Add Coverage<br>New Enrollment                                                       | USERID<br>UPIADMIN<br>UPIADMIN<br>OFGA16<br>UPIADMIN<br>UPIADMIN<br>UPIADMIN                                         | 04/07/2006<br>04/10/2006<br>04/11/2006<br>04/11/2006<br>04/11/2006<br>04/11/2006<br>04/17/2006                                                         | 1.12<br>Time:<br>10:21:31 AM<br>01:05:10 PM<br>10:01:53 AM<br>11:06:32 PM<br>11:10:01 PM<br>01:57:13 PM                                                              | View All Results<br>Actions<br>Resume Delete<br>Resume Delete<br>Resume Delete<br>Resume Delete<br>Resume Delete<br>Resume Delete                                                                                                    |
|          | 10.110000<br>F04072006<br>VL2852003<br>N04110600<br>VL2844001<br>070060050<br>N04172006<br>534583563                                                       | SUBUCHOCK Name<br>MOSES, SAMUEL A<br>COBRA, TEST 9<br>ONE, WILSON<br>FIRST, TEST P<br>MURRARY, HARRIS T<br>FIRST, LAST MI<br>HGG, GHOH L                                                                                | Time<br>New Enrollment<br>New Enrollment<br>Add Coverage<br>Add Coverage<br>New Enrollment<br>New Enrollment                                               | USEFID<br>UPIADMIN<br>UPIADMIN<br>OFGA16<br>UPIADMIN<br>UPIADMIN<br>UPIADMIN<br>PWESTFALL                            | Dato:<br>04/07/2006<br>04/10/2005<br>04/11/2006<br>04/11/2006<br>04/11/2006<br>04/17/2006<br>04/17/2006                                                | 1.12<br>Time<br>10:21:31 AM<br>01:05:10 PM<br>10:01:53 AM<br>11:06:32 PM<br>11:10:01 PM<br>01:57:13 PM<br>05:51:05 PM                                                | View All Results     Actions     Resume Delete     Resume Delete     Resume Delete     Resume Delete     Resume Delete     Resume Delete     Resume Delete     Resume Delete                                                                                                    |
|          | 10 Number<br>F04072006<br>VL2852003<br>N04110600<br>VL2844001<br>070060050<br>N04172006<br>534563563<br>116580116                                          | SUBUCHOUT Name<br>MOSES, SAMUEL A<br>COBRA, TEST Q<br>ONE, MILSON<br>FIRST, TEST P<br>MURRARY, HARRIS T<br>FIRST, LAST MI<br>HOG, OHOH L<br>SDFDSF, SDFSDF E                                                            | Time<br>New Enrollment<br>New Enrollment<br>Add Coverage<br>New Enrollment<br>New Enrollment<br>New Enrollment                                             | USERID<br>UPIADMIN<br>UPIADMIN<br>OFGA16<br>UPIADMIN<br>UPIADMIN<br>UPIADMIN<br>PWESTFALL<br>UPIADMIN                | 04/07/2006<br>04/10/2006<br>04/11/2006<br>04/11/2006<br>04/11/2006<br>04/11/2006<br>04/17/2006<br>04/17/2006<br>04/19/2006                             | 10:21:31 AM<br>01:05:10 PM<br>10:01:53 AM<br>11:06:32 PM<br>11:10:01 PM<br>01:57:13 PM<br>05:51:05 PM<br>02:09:16 AM                                                 | View All Results     Actions     Besume Delete     Resume Delete     Resume Delete     Resume Delete     Resume Delete     Resume Delete     Resume Delete     Resume Delete     Resume Delete                                                                                                    |
|          | 10 Number<br>F04072006<br>VL2852003<br>N04110600<br>VL2844001<br>070080050<br>N04172006<br>634563563<br>116500116<br>111000111                             | SUBCENCE Name<br>MOSES, SAMUEL A<br>COBRA, TEST Q<br>ONE, WILSON<br>FIRST, TEST P<br>MURRARY, HARRIS T<br>FIRST, LAST MI<br>HOG, OHOH L<br>SDFDSF, SDFSDF E<br>LUCY, FIELDS P                                           | New Enrollment<br>New Enrollment<br>New Enrollment<br>Add Coverage<br>Add Coverage<br>New Enrollment<br>New Enrollment<br>New Enrollment<br>New Enrollment | UPIADMIN<br>UPIADMIN<br>UPIADMIN<br>UPIADMIN<br>UPIADMIN<br>UPIADMIN<br>UPIADMIN<br>UPIADMIN                         | Date<br>04/07/2006<br>04/10/2006<br>04/11/2006<br>04/11/2006<br>04/11/2006<br>04/17/2006<br>04/17/2006<br>04/19/2006<br>04/24/2006                     | 1.12<br>Time<br>10:21:31 AM<br>01:05:10 PM<br>10:01:53 AM<br>11:06:32 PM<br>11:10:01 PM<br>01:57:13 PM<br>05:51:05 PM<br>02:09:16 AM<br>03:43:06 PM                  | View All Results     Actions     Bessume Delete     Ressume Delete     Ressume Delete     Ressume Delete     Ressume Delete     Ressume Delete     Ressume Delete     Ressume Delete     Ressume Delete     Ressume Delete                                                                                                    |
|          | 10 Number<br>F04072006<br>VL2052003<br>N04110600<br>VL2844001<br>070060050<br>N04172006<br>634563563<br>116500116<br>111000111                             | SUBUCTION NAME<br>MOBES, SAMUEL A<br>COBRA, TEST 0<br>ONE, VILSON<br>FIRST, TEST P<br>MURRARY, HARRIS T<br>FIRST, LAST MI<br>HOG, OHOH L<br>SDFDSF, SDFSDF E<br>LUCY, FIELDS P<br>MARSHALL, FIELDS N                    | The<br>New Enrollment<br>New Enrollment<br>Add Coverage<br>Add Coverage<br>New Enrollment<br>New Enrollment<br>New Enrollment<br>New Enrollment            | UPIADMIN<br>UPIADMIN<br>OFGA16<br>UPIADMIN<br>UPIADMIN<br>UPIADMIN<br>UPIADMIN<br>UPIADMIN<br>UPIADMIN               | Date<br>04/07/2006<br>04/10/2006<br>04/11/2006<br>04/11/2006<br>04/11/2006<br>04/17/2006<br>04/17/2006<br>04/24/2006<br>04/24/2006                     | 1.12<br>Time<br>10:21:31 AM<br>01:05:10 PM<br>10:01:53 AM<br>11:10:32 PM<br>11:10:01 PM<br>01:57:13 PM<br>05:51:05 PM<br>02:09:16 AM<br>03:43:06 PM<br>03:48:34 PM   | Xiew All Results     Alfonns     Resume Delete     Resume Delete     Resume Delete     Resume Delete     Resume Delete     Resume Delete     Resume Delete     Resume Delete     Resume Delete     Resume Delete     Resume Delete                                                                                                    |
|          | C2 Indexed<br>F04072006<br>VL2852003<br>N04110600<br>VL2844001<br>070060050<br>N04172006<br>534583583<br>116500116<br>111000111<br>1110001112<br>J05080601 | SUBUCHOCK Name<br>MORES, SAMUEL A<br>COBRA, TEST 9<br>ONE, WILSON<br>FIRST, TEST P<br>MURRARY, HARRIS T<br>FIRST, LAST MI<br>HOG, OHOH L<br>SDFDSF, SDFSDF E<br>LUCY, FIELDS P<br>MARSHALL, FIELDS N<br>DANIEL, SMITH K | The<br>New Enrollment<br>New Enrollment<br>Add Coverage<br>Add Coverage<br>New Enrollment<br>New Enrollment<br>New Enrollment<br>New Enrollment            | UPIADMIN<br>UPIADMIN<br>UPIADMIN<br>UPIADMIN<br>UPIADMIN<br>UPIADMIN<br>UPIADMIN<br>UPIADMIN<br>UPIADMIN<br>UPIADMIN | 04/07/2006<br>04/10/2006<br>04/11/2006<br>04/11/2006<br>04/11/2006<br>04/11/2006<br>04/17/2006<br>04/17/2006<br>04/24/2006<br>04/24/2006<br>05/08/2006 | 11.12<br>Trine<br>10:21:31 AM<br>01:05:10 PM<br>10:01:53 AM<br>11:06:32 PM<br>11:10:01 PM<br>05:57:13 PM<br>02:09:16 AM<br>03:43:06 PM<br>03:48:34 PM<br>01:36:39 PM | View All Results     Alforns     Resume Delete     Resume Delete     Resume Del |

## **Group Billing**

### TIP:

Billing Entities also provides access to invoices and their details.

**Request BM Reptild** 

View Past Invoices View Past Parments Preferences

Masace Employer's Dank Accessition Masace Editor Envol Addresses Turn Off Paper Edito

Past Activities

Septimber 2007 August 2007

Total Amount Das

4

### **Group Billing Transaction Selection**

- Select the group number from the Billing Entities page (Billing home page) to access a number of transactions on the Open Invoices page.
- 2 Click on an invoice number to view details.
- 3 Using the links on the left side of the screen, you can pay your bills online, schedule payments, view past invoices and more.
- You can also access some of the above functions using the buttons on the screen.

![](_page_37_Picture_8.jpeg)

2

\$776.50

\$30,558.01

000111222C 000333414C

### **Invoice Details**

After selecting an invoice number to review, a number of options are available. This screen displays your current invoices and the total amount due. All the information on this page appears on your statement.

![](_page_38_Picture_2.jpeg)

### **Invoice/Membership Details**

Here you can view each employee within your group by clicking on the "Membership Details" link. You can view additional information about an invoice by clicking on the additional links in the "Invoice Details" section.

2 To view any billed adjustments for your group, click "Eligibility Changes."

#### Anthem. **EmployerAccess** Welcome John Smith 🖪 Provider Finder 🗐 Help 🛛 Log out Membership Employer Dilling Forms Reports Profile Billing Entities / Open Invoices / Invoice Details **Invoice Details** Pay Online Now Print Bill Downland Bill Select Billing Period / Invoice: April 2007 - 000999999G Billing Entity Number: 123456H001 Billing Entity Name: ABC CO CONTACT, GROUP Invoice # Billing Period: 000999999G Group Contact: Premium Specialist: 04/01/2007 - 05/01/2007 SPECIALIST, PREMIUM Date Billed: Payment Due Date: 03/19/2007 Desk Number: Telephone Number: 9999 (999) 999-9999 04/01/2007 Invoice Status: OPEN 0 (2) Bill Summary Summary Membership Billed COBRA | Overage Ebability Details Adjustments Changes ANTHEM BLUE CROSS AND BLUE SHIELD Department 9999 Derver, CO, 80273-0000 Prior Bill Amount: Amount Paid: AMT. TRANSFERRED OUT \$0.00 AMT. TRANSFERRED IN \$0.00 RETURNED BY BANK \$0.00 REFUND \$0.00 WRITE OFFS \$0.00 CASH CORRECTION+BACKOUTS \$0.00 REVERSE REFUND \$0.00 **REVERSE WRITE-OFF AMOUNT** \$0.00 NSF REVERSE REFUND AMOUNT \$0.00 Prior Balance Due: MBR DETAIL SUB-TOTAL \$420.00 ELIG ADJ SUB-TOTAL \$0.00 MANUAL ADJ SUB-TOTAL \$0.00 \$5,370.00 **Total Amount Due:**

### TIP:

You have the option to pay online from almost any screen in the Billing section. Look for the "Pay Online Now" button.

### **Pay Online**

EmployerAccess offers you the convenience and flexibility of paying your monthly bill(s) online. You have the option to pay multiple invoices at one time.

![](_page_40_Picture_4.jpeg)

1 Check the box marked "Pay" for each invoice you choose.

- **2** Choose to pay using a single account or multiple accounts.
- **3** Click "Continue."

Next, you will be able to select a bank account and authorize your payment. You'll receive confirmation that the payment is being sent to the bank.

Note: You are still required to pay all invoices in a timely manner in accordance with the terms of your group contract.

![](_page_40_Picture_10.jpeg)

## **Frequently Asked Questions**

### Can there be more than one administrator in a group who can process eligibility on EmployerAccess?

• Yes. Each administrator requesting access to EmployerAccess needs to complete the Login ID Policy and Usage Agreement. They each will receive their own User ID and password, allowing them access to EmployerAccess.

### Can a group's third-party administrator process the eligibility?

• Yes. He or she will need to complete the Login ID Policy and Usage Agreement. It must be signed by the group administrator.

### If a case has multiple groups, can the administrator process eligibility for all groups?

• Yes. Anthem Blue Cross and Blue Shield's system is set up at the case level. The administrator/users will have access to all groups under a case. A user's capabilities can be limited to view-only access, via the Login ID Policy and Usage Agreement form.

### What is the turnaround time once a group administrator has processed activity through EmployerAccess?

• Once the group administrator receives the message that the requested action was "successfully completed," the information is in the Anthem System. Transactions are real time!

### Are groups required to submit membership forms (i.e., enrollment, change, etc.) once activities are processed through EmployerAccess?

• No. The group is responsible for maintaining the eligibility documentation. This is noted in the Internet Eligibility Agreement, under Section IV, Part A – Establishment and Retention of Membership Information.

### Does Anthem Blue Cross and Blue Shield have a minimum browser requirement?

• Yes, Internet Explorer 6.0 or higher.

### Does Anthem Blue Cross and Blue Shield use passwords?

• Yes. A User ID and password are assigned for each of our customers as they register to use the website.

### What is your encryption process?

• Anthem Blue Cross and Blue Shield uses 128-bit encryption starting at the login page. This means that no usernames or passwords pass across the Internet in clear text.

### Do you use Secure Socket Layer (SSL)?

• Yes. 128-bit SSL certificates are installed on the server supporting the website, ensuring an encrypted channel is established between a customer's browser and our website. The vendor we use is VeriSign.

![](_page_43_Picture_0.jpeg)

In Colorado and Nevada: Anthem Blue Cross and Blue Shield is the trade name of Rocky Mountain Hospital and Medical Service, Inc. Life and Disability products underwritten by Anthem Life Insurance Company. Independent licensees of the Blue Cross and Blue Shield Association. <sup>(a)</sup> ANTHEM is a registered trademark of Anthem Insurance Companies, Inc. The Blue Cross and Blue Shield names and symbols are registered marks of the Blue Cross and Blue Shield Association.

8356MU Rev. 7/09